คู่มือการใช้งาน SmartCafe 2010 (ฉบับร่าง)

#### คำนำ

#### บทที่ 1 เตรียมการ

ก่อนจะทำการติดตั้งตัวโปรแกรม จะต้องทำการเตรียมการ ออกแบบ และเตรียมอุปกรณ์ให้ พร้อม สำหรับตัวโปรแกรม SmartCafe 2010 นั้น สามารถติดตั้งเป็น MultiWAN อย่างเดียว หรือ ติดตั้งเป็น SmartDisk เพียงอย่างเดียว หรือ สามารถติดตั้งเป็น MultiWAN และ SmartDisk ได้ในตัว เดียวกัน ดังนั้น เราจะต้องออกแบบก่อนว่า จะติดตั้งแบบไหน และจะใช้งาน HDD ตัวไหนเป็น OS ตัวไหน เป็น COW หรือใช้งาน LAN Port ไหนวิ่ง Data , LAN Port ไหนสำหรับเชื่อมต่อ Internet และ LAN Port ไหนทำหน้าที่วิ่งข้อมูลอ่านเขียนของ SmartDisk เป็นต้น

ยกตัวอย่างเช่น ติคตั้งเป็น MultiWAN 3 WAN

เครื่อง Server ประกอบด้วย

| CPU | รุ่น Intel Core i3-530 ความเร็ว 2.93GHz (รองรับ 64bit) |
|-----|--------------------------------------------------------|
| M/B | ยี่ห้อ Asus รุ่น P7H55-V                               |
| RAM | ชนิด DDR3 ขนาด 2GB Bus 1333 จำนวน 1 แผง                |
| HDD | ขนาด 250G ยี่ห้อ Seagate ES.2 Serial No. 9SF0P1SH      |
| LAN | PCI 10/100 ยี่ห้อ Zyxel รุ่น FN312 จำนวน 3 ตัว         |
|     | Slot 1 : MAC Address                                   |
|     | Slot 2 : MAC Address                                   |
|     | Slot 3 : MAC Address                                   |

เมื่องดบันทึกข้อมูลของ Hardware ได้แล้ว ต่อไปก็นำมาออกแบบ เพื่อทำการติดตั้ง รายละเอียดการติดตั้ง

| Hostname | : SmartCafe                                     |
|----------|-------------------------------------------------|
| Domain   | : hadyaiinternet.com                            |
| OS       | : /dev/sda (Seagate ES.2 250G S/N 9SF0P1SH)     |
| LAN      | : eth0 192.168.200.1 (LAN Onboard)              |
|          | : eth1 WAN1 CAT G. 2Mbps/2Mbps (LAN PCI Slot 1) |
|          | : eth2 WAN2 TT&T 8Mbps/1Mbps (LAN PCI Slot2)    |
|          | : eth3 WAN3 TT&T 8Mbps/1Mbps (LAN PCI Slot3)    |

สำหรับการจดบันทึกจะช่วยให้การติดตั้ง การวิเคราะห์ปัญหา และการดูแลรักษาทำได้ง่าย และรวดเร็วขึ้น ข้อมูลดังกล่าว เป็นแค่เพียงตัวอย่างเคร่า ๆ สามารถเพิ่มเติมรายละเอียดที่ต้องการ เข้าไปได้ ยกตัวอย่างเช่น User/pass ในการเชื่อมต่อ Internet ยี่ห้อ / รุ่น ของโมเด็ม เป็นต้น

กรณีตัวอย่างติดตั้งเป็น SmartDisk

เครื่อง Server ประกอบด้วย

| CPU | รุ่น Intel Core i3-530 ความเร็ว 2.93GHz (รองรับ 64bit)            |
|-----|-------------------------------------------------------------------|
| M/B | ยี่ห้อ Asus รุ่น P7H55-V                                          |
| RAM | ชนิด DDR3 ขนาด 2GB Bus 1333 จำนวน 2 แผง รวมเป็น 4GB               |
| HDD | บนาด 500G ยี่ห้อ Western Blue Serial No. WCAUH1191659             |
|     | บนาด 160G ยี่ห้อ INTEL SSD Serial No. CVP0009201E5160AGN          |
|     | บนาด 250G ยี่ห้อ Seagate ES.2 Serial No. 9SF1SHJC                 |
|     | ขนาด 250G ยี่ห้อ Seagate ES.2 Serial No. 9SF17RW0                 |
|     | ขนาด 250G ยี่ห้อ Seagate ES.2 Serial No. 9SF17VEG                 |
| LAN | PCI Express 1G ยี่ห้อ Broadcom รุ่น NetXtreme BCM5721 จำนวน 3 ตัว |
|     | Slot 1 : MAC Address                                              |
|     | Slot 2 : MAC Address                                              |
|     | Slot 3 : MAC Address                                              |

รายละเอียดการติดตั้ง

| Hostname | : SmartDisk                                            |
|----------|--------------------------------------------------------|
| Domain   | : hadyaiinternet.com                                   |
| OS       | :/dev/sda (Western Blue 500G S/N WCAUH1191659)         |
| COW1-12  | :/dev/sdb (Seagate ES.2 250G S/N 9SF1SHJC)             |
| COW13-24 | :/dev/sdc (Seagate ES.2 250G S/N 9SF17RW0)             |
| COW25-35 | :/dev/sdd (Seagate ES.2 250G S/N 9SF17VEG)             |
| MASTER   | :/dev/sde (INTEL SSD 160G S/N CVPO009201E5160AGN)      |
| LAN      | : eth0 192.168.200.250 (LAN Onboard)                   |
|          | : eth1 SmartDisk Client1 – Client12 (LAN PCI-E Slot 1) |
|          | : eth2 SmartDisk Client13 – Client24 (LAN PCI-E Slot2) |
|          | : eth3 SmartDisk Client25 – Client35 (LAN PCI-E Slot3) |

สำหรับ SmartDisk นั้น จะต้องมีแผนผังการเชื่อมต่อสายแลน จากตัว Server ไปยังตัว Switch ของ แต่ละ Port เพื่อที่จะแสคงให้เห็นการวิ่งของข้อมูลได้อย่างชัดเจนมากขึ้น

ในกรณีที่ติดตั้งเป็น MultiWAN และ SmartDisk รวมกันในตัวเดียว ก็สามารถนำข้อมูลทั้งสอง ตัวอย่างดังกล่าว มาประยุกต์ เพื่อการจดบันทึก

การเลือกอุปกรณ์สำหรับระบบ MultiWAN ระบบ MultiWAN Server แบบ 2 WAN

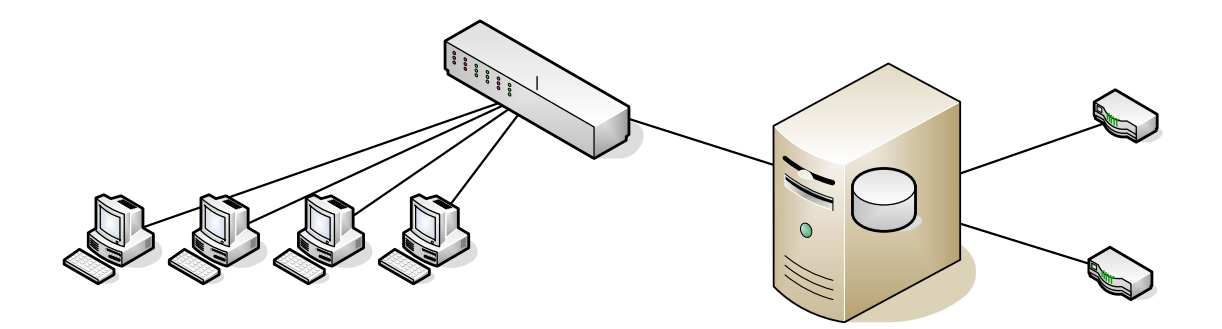

ระบบ MultiWAN Server แบบ 4 WAN

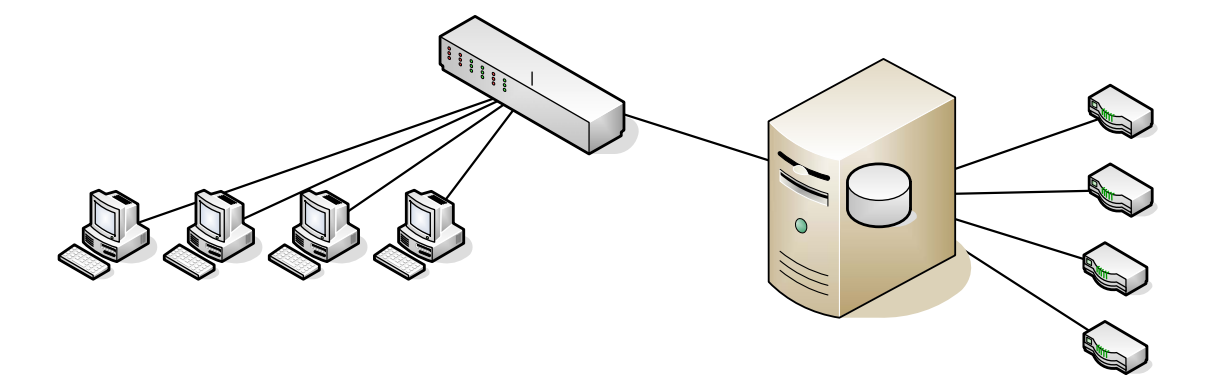

ระบบ MultiWAN Server แบบ 8 WAN (VLAN)

Client Client Client Client

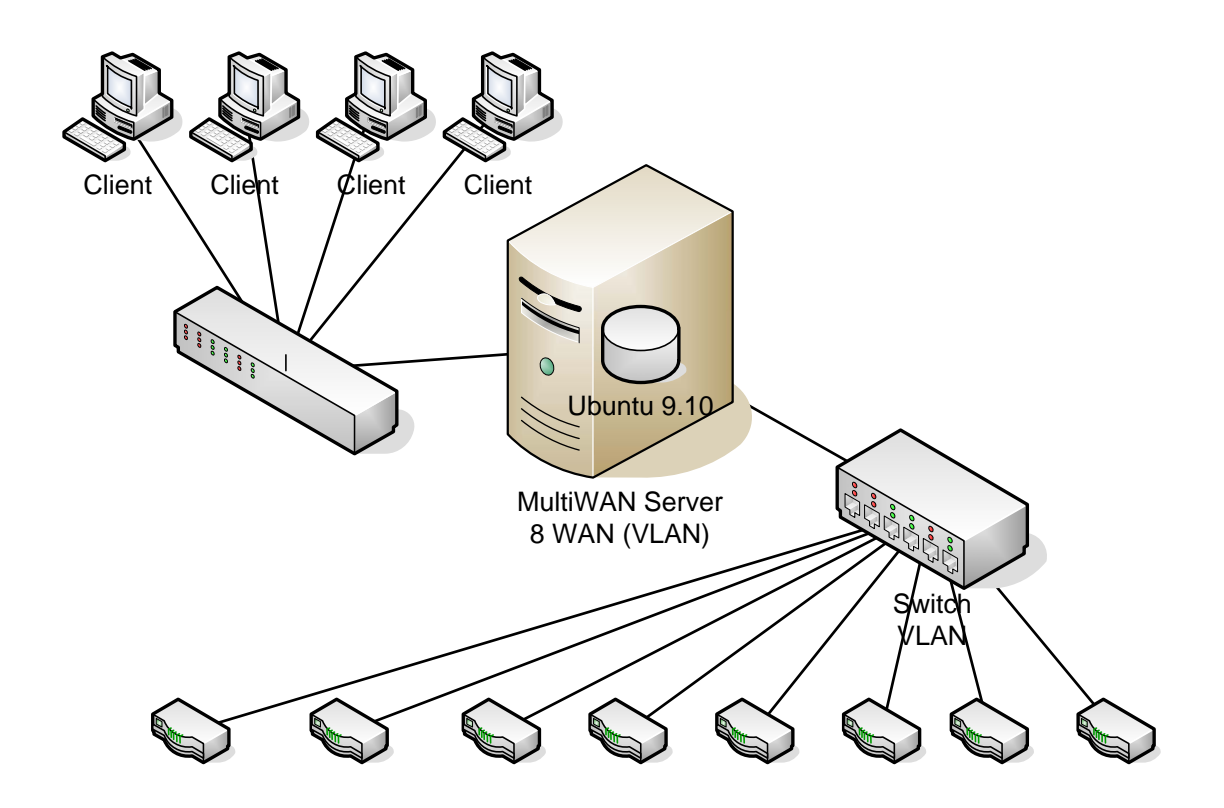

การเลือกอุปกรณ์สำหรับระบบ SmartDisk HDD LAN Card

Switch

การออกแบบเครือข่าย สำหรับระบบ SmartDisk

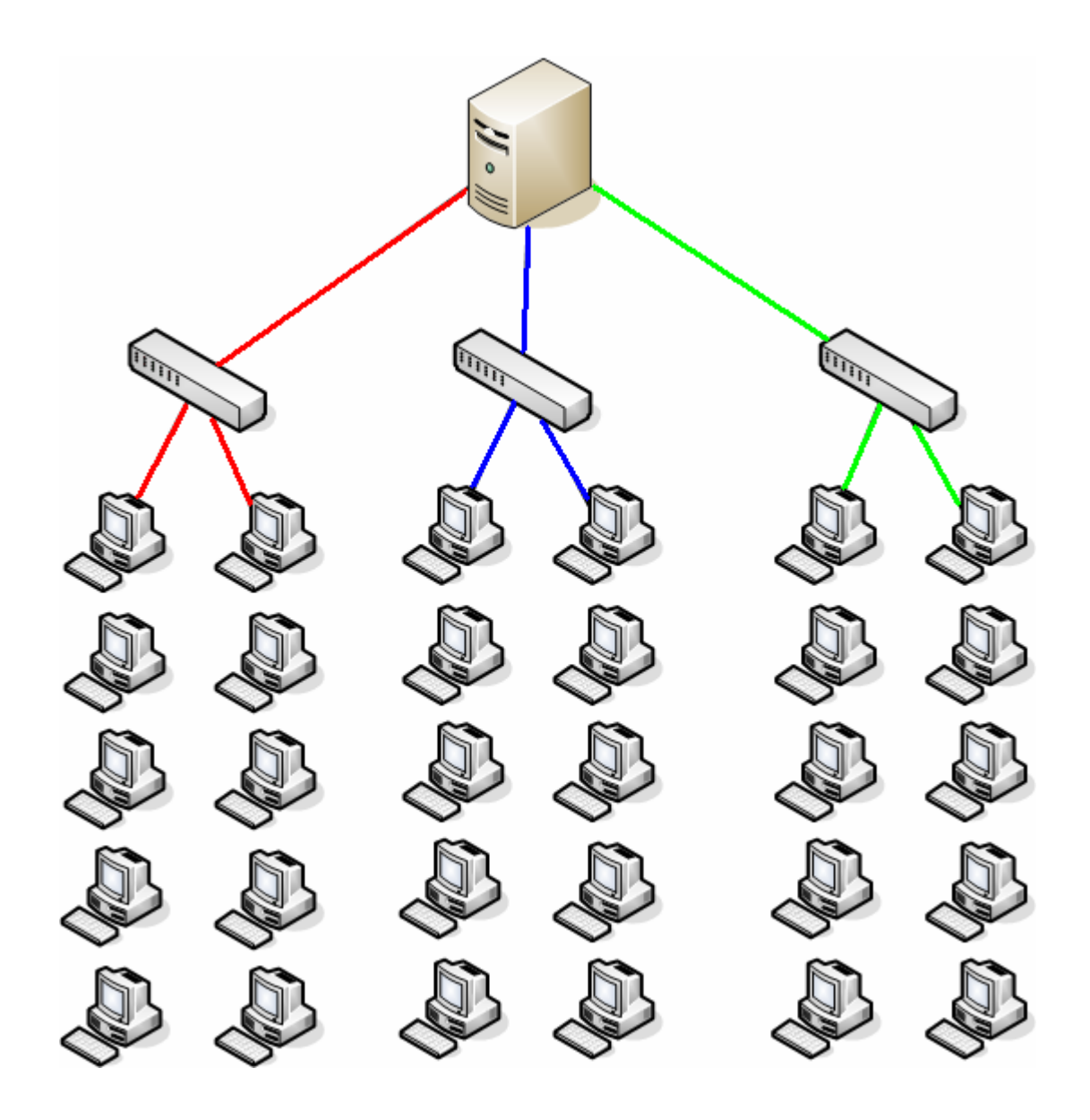

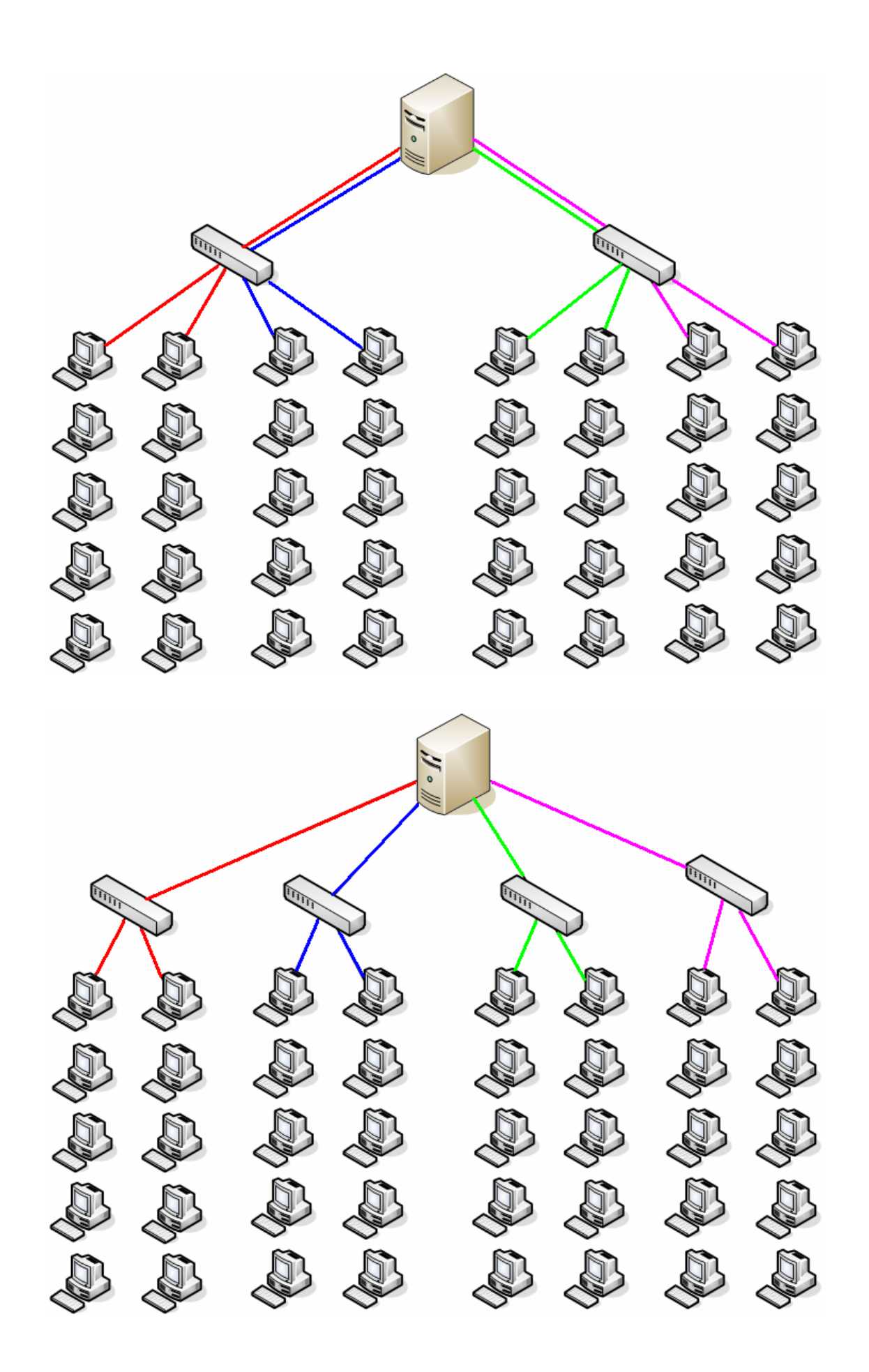

ระบบสำหรับ 10-15 เครื่องลูกข่าย HDD Master HDD x 1 HDD COW HDD x 1 LAN Gigabit จำนวน 1-2 Port ระบบสำหรับ 16-30 เครื่องลูกข่าย หรือ SSD x 1 HDD Master HDD x 2 HDD COW HDD x 2 LAN Gigabit จำนวน 2-3 Port ระบบสำหรับ 31-45 เครื่องลูกข่าย หรือ SSD x 1 HDD x 3 HDD Master HDD COW HDD x 3 LAN Gigabit จำนวน 3-4 Port ระบบสำหรับ 45-60 เครื่องลูกข่าย SSD x 2 HDD Master HDD COW HDD x 4 LAN Gigabit จำนวน 5-6 Port

#### บทที่ 2 เริ่มการติดตั้ง

ในการติดตั้งนั้น จะต้องเตรียมอุปกรณ์ที่เป็น DVD Drive และเตรียมแผ่นติดตั้ง หรืออาจจะ ใช้เป็น USB Flash Drive ซึ่งจะอธิบายวิธีการเตรียม USB Flash Drive ในภาคผนวก เมื่อเตรียม อุปกรณ์ครบแล้ว ก็เริ่มทำการติดตั้ง โดยการบูตผ่าน DVD Drive หรือ USB Flash Drive และทำตาม ขั้นตอนดังต่อไปนี้

หมายเหตุ : สำหรับผู้ที่ยังไม่ชำนาญในการติดตั้ง ก่อนการติดตั้ง ให้ถอด LAN Card ออกทั้งหมด เหลือแก่ Onboard ตัวเดียว และถอด HDD อื่น ๆ ออกทั้งหมด ให้เหลือแก่ HDD ที่จะทำเป็น OS ลูก เดียวเท่านั้น จะทำให้การติดตั้งง่ายขึ้น

|                | Lan                 | guage                 |              |
|----------------|---------------------|-----------------------|--------------|
| Amharic        | Galego              | Norsk bokmål          | 中文(简体)       |
| Arabic         | Gujarati            | Norsk nynorsk         | 中文(繁體)       |
| Asturianu      | Hebrew              | Punjabi(Gurmukhi)     |              |
| Беларуская     | Hindi               | Polski                |              |
| Български      | Hrvatski            | Português do Brasil   |              |
| Bengali        | Magyar              | Português             |              |
| Bosanski       | Bahasa Indonesia    | Română                |              |
| Català         | Italiano            | Русский               |              |
| Čeština        | 日本語                 | Sámegillii            |              |
| Cymraeg        | ქართული             | Slovenčina            |              |
| Dansk          | аза                 | Slovenščina           |              |
| Deutsch        | Khmer               | Shqip                 |              |
| Dzongkha       | 한국어                 | Српски                |              |
| Ελληνικά       | Kurdî               | Svenska               |              |
| English        | Lietuviškai         | Tamil                 |              |
| Esperanto      | Latviski            | Thai                  |              |
| Español        | Македонски          | Tagalog               |              |
| Euskara        | Malayalam           | Türkçe                |              |
| Suomi          | Marathi             | Українська            |              |
| Français       | Nepali              | Tiếng Việt            |              |
| Gaeilge        | Nederlands          | Wolof                 |              |
| F2 Language F3 | B Keymap 🛛 F4 Modes | F5 Accessibility F6 O | ther Options |

|       | ע     |
|-------|-------|
| ⊂ 2/  | 0 e   |
| เรมตน | เตคตง |

เถือก Language เป็น English แล้วกด Enter

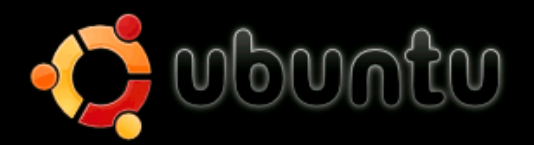

#### Install SmartCafe 2010

Install SmartCafe 2010 (TURBO MODE) Install SmartCafe 2010 (CUSTOM MODE) Install Ubuntu 9.10 Server (Original) Install Ubuntu Enterprise Cloud Check disc for defects Test memory Boot from first hard disk

F1 Help F2 Language F3 Keymap F4 Modes F5 Accessibility F6 Other Options

| Scanning /cdrom/pool/main/J | Scanning CD-ROM<br>23% |
|-----------------------------|------------------------|
|                             |                        |
|                             |                        |
|                             |                        |

ทำการติดตั้ง Install SmartCafe 2010

์ โปรแกรมก็จะเริ่มทำการอ่านข้อมูลจากแผ่น

| The TP address                                                                                                    |                                                                                                    |                                                                                                    |
|----------------------------------------------------------------------------------------------------|----------------------------------------------------------------------------------------------------|----------------------------------------------------------------------------------------------------|
| numbers separa                                                                                                    | : is unique to your comput<br>ted by periods.  If you d<br>etwork administrator.                                                                                                    | er and consists of four<br>don't know what to use here,                                                              |
| IP address:                                                                                                    |                                                                                                    |                                                                                                    |
| 192.168.200.25                                                                                                    | 0                                                                                                    |                                                                                                    |
| <go back=""></go>                                                                                                    |                                                                                                    | < <u>Continue&gt;</u>                                                                                                |
|                                                                                                    |                                                                                                    |                                                                                                    |
|                                                                                                    |                                                                                                    |                                                                                                    |
|                                                                                                    |                                                                                                    |                                                                                                    |
|                                                                                                    |                                                                                                    |                                                                                                    |
|                                                                                                    |                                                                                                    |                                                                                                    |
| moves; <space></space>                                                                                                    | selects; <enter> activat</enter>                                                                                                    | es buttons                                                                                                    |
| moves; <space></space>                                                                                                    | selects; <enter> activat<br/>ทำการกำหนด IP Address ข</enter>                                                                                                    | es buttons<br>เองเครื่อง Server                                                                                      |
| moves; <space></space>                                                                                                    | selects; <enter> activat<br/>ทำการกำหนด IP Address ข</enter>                                                                                                    | es buttons<br>เองเครื่อง Server                                                                                      |
| moves; <space></space>                                                                                                    | selects; <enter> activat<br/>ทำการกำหนด IP Address ข</enter>                                                                                                    | es buttons<br>เองเครื่อง Server                                                                                      |
| moves; <space></space>                                                                                                    | selects; <enter> activat<br/>ทำการกำหนด IP Address ข</enter>                                                                                                    | es buttons<br>เองเครื่อง Server                                                                                      |
| moves; <space></space>                                                                                                    | selects; <enter> activat<br/>ทำการกำหนด IP Address ข</enter>                                                                                                    | es buttons<br>เองเกรื่อง Server                                                                                      |
| moves; <space></space>                                                                                                    | selects; <enter> activat<br/>ทำการกำหนด IP Address ป<br/>[!!] Configure the</enter>                                                                                                    | e network                                                                                                    |
| moves; <space><br/>The netmask is<br/>network. Cons<br/>value. The ne<br/>periods.</space>                                                      | selects; <enter> activat<br/>ทำการกำหนด IP Address ป<br/>[!!] Configure the<br/>s used to determine which<br/>fult your network administ</enter>                                           | e network<br>machines are local to your<br>rator if you do not know th<br>s four numbers separated by                |
| moves; <space><br/>The netmask is<br/>network. Cons<br/>value. The ne<br/>periods.<br/>Netmask:</space>                                         | selects; <enter> activat<br/>ทำการกำหนด IP Address ข<br/> [!!] Configure the<br/>: used to determine which<br/>:ult your network administ</enter>                                          | e network<br>machines are local to your<br>rator if you do not know th<br>as four numbers separated by               |
| moves; <space><br/>The netmask is<br/>network. Cons<br/>value. The ne<br/>periods.<br/>Netmask:<br/>255.255.255.0</space>                       | selects; <enter> activat<br/>ทำการกำหนด IP Address ข<br/> [!!] Configure the<br/>: used to determine which<br/>:ult your network administ</enter>                                          | e network<br>machines are local to your<br>rator if you do not know th<br>as four numbers separated by               |
| moves; <space><br/>The netmask is<br/>network. Cons<br/>value. The ne<br/>periods.<br/>Netmask:<br/>255.255.255.0<br/><go back=""></go></space> | <pre>selects; <enter> activat<br/>ทำการกำหนด IP Address บ<br/>[!!] Configure the<br/>: used to determine which<br/>cult your network administ<br/>:tmask should be entered a</enter></pre> | e network<br>machines are local to your<br>rator if you do not know th<br>as four numbers separated by<br>(Continue) |

ทำการกำหนด Netmask ของเครื่อง Server

|                                                                                                    | [1] Configure the network                                                                                                    |
|----------------------------------------------------------------------------------------------------|----------------------------------------------------------------------------------------------------|
| The gateway is an IP a<br>indicates the gateway<br>traffic that goes outs<br>sent through this rout<br>router; in that case,<br>the proper answer to t<br>administrator. | iddress (four numbers separated by periods) that<br>router, also known as the default router. All<br>side your LAN (for instance, to the Internet) is<br>er. In rare circumstances, you may have no<br>you can leave this blank. If you don't know<br>this question, consult your network |
| Gateway:                                                                                                    |                                                                                                    |
| 192.168.200.1                                                                                                    |                                                                                                    |
| <go back=""></go>                                                                                                    | < <u>Continue&gt;</u>                                                                                                    |
|                                                                                                    |                                                                                                    |
|                                                                                                    |                                                                                                    |
|                                                                                                    |                                                                                                    |
|                                                                                                    |                                                                                                    |
| ມ> moves; <space> select<br/>ທຳຄາ</space>                                                                                                    | ร; <enter> activates buttons<br/>ารกำหนด Gateway ของเครื่อง Server</enter>                                                                                                    |
|                                                                                                    |                                                                                                    |
|                                                                                                    |                                                                                                    |
|                                                                                                    |                                                                                                    |
|                                                                                                    |                                                                                                    |
|                                                                                                    | .!!] Configure the network                                                                                                    |
| The name servers are u<br>Please enter the IP ad<br>servers, separated by                                                                                                | ised to look up host names on the network.<br>dresses (not host names) of up to 3 name<br>spaces. Do not use commas. The first name                                                                                                    |

[!!] Configure the network
The name servers are used to look up host names on the network.
Please enter the IP addresses (not host names) of up to 3 name
servers, separated by spaces. Do not use commas. The first name
server in the list will be the first to be queried. If you don't want
to use any name server, just leave this field blank.
Name server addresses:
192.168.200.1
<Go Back>

<Tab> moves; <Space> selects; <Enter> activates buttons

ทำการกำหนด DNS ของเครื่อง Server

| [!] Configure the network                                                                                                    |  |
|----------------------------------------------------------------------------------------------------|--|
| Please enter the hostname for this system.                                                                                                    |  |
| The hostname is a single word that identifies your system to the<br>network. If you don't know what your hostname should be, consult your<br>network administrator. If you are setting up your own home network,<br>you can make something up here.                                                                                                    |  |
| Hostname:                                                                                                    |  |
| ubuntu                                                                                                    |  |
| <go back=""> <continue></continue></go>                                                                                                    |  |
|                                                                                                    |  |
|                                                                                                    |  |
|                                                                                                    |  |
|                                                                                                    |  |
|                                                                                                    |  |
|                                                                                                    |  |
| p> moves; <space> selects; <enter> activates buttons</enter></space>                                                                                                    |  |
| p> moves; <space> selects; <enter> activates buttons<br/>ทำการกำหนด Hostname ของเครื่อง Server</enter></space>                                                                                                    |  |
| o> moves; <space> selects; <enter> activates buttons<br/>ทำการกำหนด Hostname ของเกรื่อง Server</enter></space>                                                                                                    |  |
| b> moves; <space> selects; <enter> activates buttons<br/>ทำการกำหนด Hostname ของเกรื่อง Server</enter></space>                                                                                                    |  |
| b> moves; <space> selects; <enter> activates buttons<br/>ทำการกำหนด Hostname ของเครื่อง Server</enter></space>                                                                                                    |  |
| p> moves; <space> selects; <enter> activates buttons<br/>ทำการกำหนด Hostname ของเกรื่อง Server</enter></space>                                                                                                    |  |
| p> moves; <space> selects; <enter> activates buttons<br/>ทำการกำหนด Hostname ของเครื่อง Server</enter></space>                                                                                                    |  |
| p> moves; <space> selects; <enter> activates buttons<br/>ทำการกำหนด Hostname ของเกรื่อง Server<br/>[!] Configure the network</enter></space>                                                                                                    |  |
| p> moves; <space> selects; <enter> activates buttons<br/>ทำการกำหนด Hostname ของเครื่อง Server<br/>[!] Configure the network<br/>The domain name is the part of your Internet address to the right of</enter></space>                                                                                                    |  |
| <pre>&gt;&gt; moves; <space> selects; <enter> activates buttons<br/>ทำการกำหนด Hostname ของเครื่อง Server<br/>[!] Configure the network<br/>The domain name is the part of your Internet address to the right of<br/>your host name. It is often something that ends in .com, .net, .edu,<br/>or org. If you are setting up a home petwork you can make</enter></space></pre>                                                                                                    |  |
| <pre>&gt;&gt; moves; <space> selects; <enter> activates buttons<br/>ทำการกำหนด Hostname ของเครื่อง Server<br/>[!] Configure the network<br/>The domain name is the part of your Internet address to the right of<br/>your host name. It is often something that ends in .com, .net, .edu,<br/>or .org. If you are setting up a home network, you can make<br/>something up, but make sure you use the same domain name on all your</enter></space></pre>                                                                                    |  |
| <pre>&gt;&gt; moves; <space> selects; <enter> activates buttons<br/>ทำการกำหนด Hostname ของเครื่อง Server</enter></space></pre> [!] Configure the network [!] Configure the network The domain name is the part of your Internet address to the right of<br>your host name. It is often something that ends in .com, .net, .edu,<br>or .org. If you are setting up a home network, you can make<br>something up, but make sure you use the same domain name on all your<br>computers.                                                       |  |
| <pre>&gt;&gt; moves; <space> selects; <enter> activates buttons<br/>ทำการกำหนด Hostname ของเครื่อง Server<br/>[!] Configure the network<br/>The domain name is the part of your Internet address to the right of<br/>your host name. It is often something that ends in .com, .net, .edu,<br/>or .org. If you are setting up a home network, you can make<br/>something up, but make sure you use the same domain name on all your<br/>computers.<br/>Domain name:</enter></space></pre>                                                    |  |
| <pre>&gt;&gt; moves; <space> selects; <enter> activates buttons<br/>ทำการกำหนด Hostname ของเครื่อง Server</enter></space></pre> [!] Configure the network The domain name is the part of your Internet address to the right of<br>your host name. It is often something that ends in .com, .net, .edu,<br>or .org. If you are setting up a home network, you can make<br>something up, but make sure you use the same domain name on all your<br>computers. Domain name:                                                                    |  |
| <pre>&gt;&gt; moves; <space> selects; <enter> activates buttons<br/>ทำการกำหนด Hostname ปองเครื่อง Server</enter></space></pre> [!] Configure the network The domain name is the part of your Internet address to the right of<br>your host name. It is often something that ends in .com, .net, .edu,<br>or .org. If you are setting up a home network, you can make<br>something up, but make sure you use the same domain name on all your<br>computers. Domain name: hadyaiinternet.com                                                 |  |
| <pre>b&gt; moves; <space> selects; <enter> activates buttons<br/>ทำการกำหนด Hostname ของเครื่อง Server</enter></space></pre> [!] Configure the network [!] Configure the network The domain name is the part of your Internet address to the right of<br>your host name. It is often something that ends in .com, .net, .edu,<br>or .org. If you are setting up a home network, you can make<br>something up, but make sure you use the same domain name on all your<br>computers. Domain name:<br>hadyaiinternet.com.<br><go back=""></go> |  |
| <pre>&gt;&gt; moves; <space> selects; <enter> activates buttons<br/>ทำการกำหนด Hostname ของเกิรี้อง Server</enter></space></pre> [!] Configure the network The domain name is the part of your Internet address to the right of<br>your host name. It is often something that ends in .com, .net, .edu,<br>or .org. If you are setting up a home network, you can make<br>something up, but make sure you use the same domain name on all your<br>computers. Domain name: hadyaiinternet.com <go back=""></go>                              |  |
| <pre>&gt;&gt; moves; <space> selects; <enter> activates buttons<br/>ทำการกำหนด Hostname ของเครื่อง Server</enter></space></pre> [!] Configure the network The domain name is the part of your Internet address to the right of<br>your host name. It is often something that ends in .com, .net, .edu,<br>or .org. If you are setting up a home network, you can make<br>something up, but make sure you use the same domain name on all your<br>computers. Domain name: hadyaiinternet.com <go back=""></go>                               |  |
| <pre>&gt;&gt; moves; <space> selects; <enter> activates buttons<br/>ทำการกำหนด Hostname ของเกรื่อง Server</enter></space></pre> [1] Configure the network The domain name is the part of your Internet address to the right of<br>your host name. It is often something that ends in .com, .net, .edu,<br>or .org. If you are setting up a home network, you can make<br>something up, but make sure you use the same domain name on all your<br>computers. Domain name: hadyainternet.com <go back=""></go>                                |  |
| <pre>&gt;&gt; moves; <space> selects; <enter> activates buttons<br/>ทำการกำหนด Hostname ของเกรื่อง Server</enter></space></pre> [1] Configure the network The domain name is the part of your Internet address to the right of<br>your host name. It is often something that ends in .com, .net, .edu,<br>or .org. If you are setting up a home network, you can make<br>something up, but make sure you use the same domain name on all your<br>computers. Domain name: hadyainternet.com <go back=""></go>                                |  |
| <pre>&gt;&gt; moves; <space> selects; <enter> activates buttons<br/>ทำการกำหนด Hostname ของเครื่อง Server</enter></space></pre> [!] Configure the network The domain name is the part of your Internet address to the right of<br>your host name. It is often something that ends in .com, .net, .edu,<br>or .org. If you are setting up a home network, you can make<br>something up, but make sure you use the same domain name on all your<br>computers. Domain name: hadyaiinternet.com <go back=""></go>                               |  |

ทำการกำหนด Domain Name ของเครื่อง Server

| Guided partitioning Guided partitioning Computing the new partitions                                                                                                    |
|----------------------------------------------------------------------------------------------------|
|                                                                                                    |
| หลังจากนั้น โปรแกรมก็จะทำการ สร้าง partition ลงบน HDD และติดตั้ง Ubuntu                                                                                                    |
|                                                                                                    |
| A user account will be created for you to use instead of the root account for non-administrative activities.                                                                                                    |
| Please enter the real name of this user. This information will be<br>used for instance as default origin for emails sent by this user as<br>well as any program which displays or uses the user's real name. Your<br>full name is a reasonable choice. |
| Full name for the new user:                                                                                                    |
| Mr.Somchok Sealim                                                                                                    |
| <go back=""> <a>Continue&gt;</a></go>                                                                                                    |
|                                                                                                    |
|                                                                                                    |
|                                                                                                    |
| p> moves; <space> selects; <enter> activates buttons</enter></space>                                                                                                    |

ทำการกำหนด Full Name

| _                    | [!!] Set up users and passwords                                                                                                    |  |
|----------------------|----------------------------------------------------------------------------------------------------|--|
| Se<br>re<br>le<br>lo | elect a username for the new account. Your first name is a<br>masonable choice. The username should start with a lower-case<br>etter, which can be followed by any combination of numbers and more<br>nwer-case letters.                                                                                                    |  |
| Us                   | ername for your account:                                                                                                    |  |
| sm                   | artcafe                                                                                                    |  |
|                      | <go back=""> <a>KContinue&gt;</a></go>                                                                                                    |  |
|                      |                                                                                                    |  |
|                      |                                                                                                    |  |
|                      |                                                                                                    |  |
|                      |                                                                                                    |  |
|                      |                                                                                                    |  |
|                      |                                                                                                    |  |
|                      |                                                                                                    |  |
| 2 II                 | oves; <space> selects; <enter> activates buttons</enter></space>                                                                                                    |  |
| i> ∥                 | noves; <space> selects; <enter> activates buttons<br/>ນຳຄາງຄຳນາມດ Username</enter></space>                                                                                                    |  |
| 12 11                | noves; <space> selects; <enter> activates buttons<br/>ทำการกำหนด Username</enter></space>                                                                                                    |  |
| 17 II                | noves; <space> selects; <enter> activates buttons<br/>ทำการกำหนด Username</enter></space>                                                                                                    |  |
| r> 1ĭ                | noves; <space> selects; <enter> activates buttons<br/>ทำการกำหนด Username</enter></space>                                                                                                    |  |
| 12 - IÎ              | noves; <space> selects; <enter> activates buttons<br/>ทำการกำหนด Username</enter></space>                                                                                                    |  |
| 12 - 11              | noves; <space> selects; <enter> activates buttons<br/>ทำการกำหนด Username</enter></space>                                                                                                    |  |
| > 11                 | noves; <space> selects; <enter> activates buttons<br/>ทำการกำหนด Username</enter></space>                                                                                                    |  |
| > 11                 | noves; <space> selects; <enter> activates buttons<br/>ทำการกำหนด Username</enter></space>                                                                                                    |  |
| > 11                 | noves; <space> selects; <enter> activates buttons<br/>ทำการกำหนด Username</enter></space>                                                                                                    |  |
| 1                    | noves; <space> selects; <enter> activates buttons<br/>ทำการกำหนด Username<br/>[!!] Set up users and passwords</enter></space>                                                                                                    |  |
|                      | noves; <space> selects; <enter> activates buttons<br/>ทำการกำหนด Username<br/>[!!] Set up users and passwords</enter></space>                                                                                                    |  |
|                      | Noves; <space> selects; <enter> activates buttons<br/>ทำการกำหนด Username<br/>[!!] Set up users and passwords<br/>A good password will contain a mixture of letters, numbers and</enter></space>                                                                                                    |  |
|                      | noves; <space> selects; <enter> activates buttons<br/>ทำการกำหนด Username<br/>[!!] Set up users and passwords<br/>A good password will contain a mixture of letters, numbers and<br/>punctuation and should be changed at regular intervals.</enter></space>                                                                                                    |  |
|                      | noves; <space> selects; <enter> activates buttons<br/>ທຳກາງກຳກິນA Username<br/>[!!] Set up users and passwords<br/>A good password will contain a mixture of letters, numbers and<br/>punctuation and should be changed at regular intervals.<br/>Choose a password for the new user:</enter></space>                                                                                                    |  |
|                      | noves; <space> selects; <enter> activates buttons<br/>ທຳກາງກຳກິນທີ Username<br/>[!!] Set up users and passwords<br/>A good password will contain a mixture of letters, numbers and<br/>punctuation and should be changed at regular intervals.<br/>Choose a password for the new user:</enter></space>                                                                                                    |  |
|                      | Noves; <space> selects; <enter> activates buttons<br/>ທຳກາງກຳການທີ Username<br/>[!!] Set up users and passwords<br/>A good password will contain a mixture of letters, numbers and<br/>punctuation and should be changed at regular intervals.<br/>Choose a password for the new user:</enter></space>                                                                                                    |  |
|                      | Doves; <space> selects; <enter> activates buttons<br/>ກໍາກາຈກໍານານຈ Username<br/>[!!] Set up users and passwords<br/>A good password will contain a mixture of letters, numbers and<br/>punctuation and should be changed at regular intervals.<br/>Choose a password for the new user:<br/>************************************</enter></space>                                                                                                    |  |
|                      | Noves; <space> selects; <enter> activates buttons<br/>ທຳກາรກຳກັນຈິ Username<br/>[!!] Set up users and passwords<br/>A good password will contain a mixture of letters, numbers and<br/>punctuation and should be changed at regular intervals.<br/>Choose a password for the new user:<br/>************************************</enter></space>                                                                                                    |  |
|                      | noves; <space> selects; <enter> activates buttons<br/>ທຳກາຽກຳການA Username<br/>[!!] Set up users and passwords<br/>A good password will contain a mixture of letters, numbers and<br/>punctuation and should be changed at regular intervals.<br/>Choose a password for the new user:<br/>kokokokokokokokokokokokokokokokokokoko</enter></space>                                                                                                    |  |
|                      | oves; <space> selects; <enter> activates buttons<br/>ທຳກາງກຳການA Username<br/>[!!] Set up users and passwords<br/>A good password will contain a mixture of letters, numbers and<br/>punctuation and should be changed at regular intervals.<br/>Choose a password for the new user:<br/>&lt;&gt;&gt;&gt;&gt;&gt;&gt;&gt;&gt;&gt;&gt;&gt;&gt;&gt;&gt;&gt;&gt;&gt;&gt;&gt;&gt;&gt;&gt;&gt;&gt;&gt;&gt;&gt;&gt;&gt;&gt;&gt;&gt;&gt;&gt;&gt;&gt;</enter></space> |  |
|                      | oves; <space> selects; <enter> activates buttons<br/>ກໍາກາງກໍາກັນA Username<br/>[!!] Set up users and passwords<br/>A good password will contain a mixture of letters, numbers and<br/>punctuation and should be changed at regular intervals.<br/>Choose a password for the new user:<br/><pre>kinitiation and should be changed at regular intervals.</pre></enter></space>                                                                                 |  |
|                      | oves; <space> selects; <enter> activates buttons<br/>ทำการกำหนด Username<br/>[!!] Set up users and passwords<br/>A good password will contain a mixture of letters, numbers and<br/>punctuation and should be changed at regular intervals.<br/>Choose a password for the new user:<br/>************************************</enter></space>                                                                                                    |  |
|                      | oves; <space> selects; <enter> activates buttons<br/>ทำการกำหนด Username<br/>[!!] Set up users and passwords<br/>A good password will contain a mixture of letters, numbers and<br/>punctuation and should be changed at regular intervals.<br/>Choose a password for the new user:<br/>&lt;&gt;&gt;&gt;&gt;&gt;&gt;&gt;&gt;&gt;&gt;&gt;&gt;&gt;&gt;&gt;&gt;&gt;&gt;&gt;&gt;&gt;&gt;&gt;&gt;&gt;&gt;&gt;&gt;&gt;&gt;&gt;&gt;&gt;&gt;&gt;&gt;</enter></space>  |  |
|                      | Doves; <space> selects; <enter> activates buttons<br/>ທຳກາຈກຳກັນຈິ Username<br/>[!!] Set up users and passwords<br/>A good password will contain a mixture of letters, numbers and<br/>punctuation and should be changed at regular intervals.<br/>Choose a password for the new user:<br/>************************************</enter></space>                                                                                                    |  |

ทำการกำหนด Password

| Please enter the same user password again to verify you have to correctly.<br>Re-enter password to verify:                        | typed it |
|----------------------------------------------------------------------------------------------------|----------|
| <pre></pre>                                                                                                    | nue>     |
|                                                                                                    |          |
|                                                                                                    |          |
| <tab> moves; <space> selects; <enter> activates buttons<br/>พิมพ์ Password อีกครั้ง เพื่อตรวจสอบความถูกต้อง</enter></space></tab> |          |
|                                                                                                    |          |
|                                                                                                    |          |
| Configuring apt                                                                                                    |          |
| Scanning the CD-ROM<br>< <u>Cancel&gt;</u>                                                                                        |          |
|                                                                                                    |          |
|                                                                                                    |          |
|                                                                                                    |          |

# เสร็จแล้วโปรแกรมก็จะเริ่มติดตั้ง Ubuntu

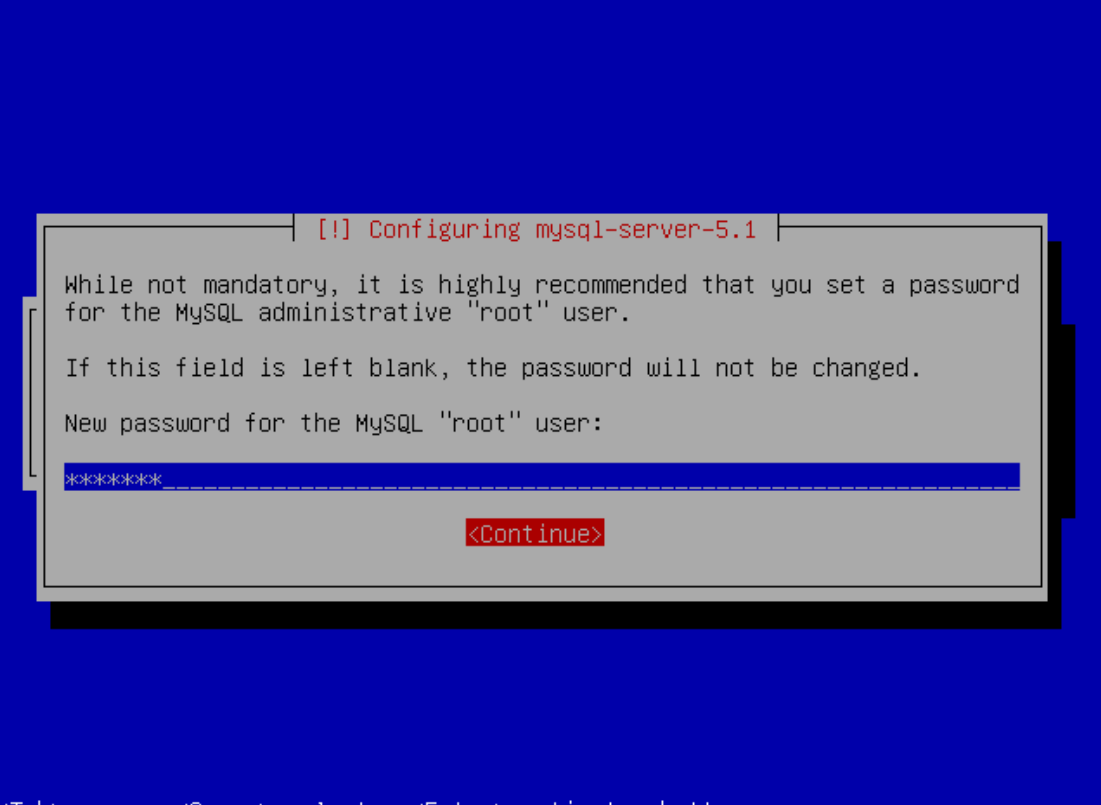

<Tab> moves; <Space> selects; <Enter> activates buttons

ทำการกำหนด MySQL Password

พิมพ์ MySQL Password อีกครั้ง เพื่อตรวจสอบความถูกต้อง

| Select and install software     |
|---------------------------------|
| Preparing to configure libwrap0 |
|                                 |
|                                 |
|                                 |

# โปรแกรมก็จะทำการติดตั้ง Software ต่าง ๆ

|                 | Finishing the installation<br>29% |  |
|-----------------|-----------------------------------|--|
| Running preseed |                                   |  |
|                 |                                   |  |
|                 |                                   |  |
|                 |                                   |  |
|                 |                                   |  |

และทำการ Copy โปรแกรม SmartCafe 2010 ลงใน HDD

| Kan kind kind kind kind kind kind kind kin                                                                                                    | Continue>                                                                                                    |     |
|----------------------------------------------------------------------------------------------------|----------------------------------------------------------------------------------------------------|-----|
| <pre>(Tab&gt; moves; <space> selects; <enter> activates buttons<br/>เสร็จแล้วแผ่นไปรแกรมจะเค้งออกมาให้นำแผ่นออกแล้วกค Enter เพื่อคำเนินการต่อ<br/>Seck from util-linux-ng 2.16<br/>/dev/sda1: clean, 50238/498736 files, 385315/1994060 blocks<br/>( 4.620560) ACPI: 1/0 resource piix4_smbus [0x1040-0x1047] conflicts with ACP<br/>(region SMB_ [0x1040-0x104b]<br/>* Setting preliminary keymap<br/>* Starting AppArmor profiles<br/>* Setting up console font and keymap<br/>* Starting domain name service bind9<br/>* Starting OpenBSD Secure Shell server sshd<br/>* Starting MySQL database server mysqld<br/>done.<br/>* Checking for corrupt, not cleanly closed and upgrade needing tables.<br/>* Starting the Winbind daemon winbind<br/>* Starting web server apache2<br/>(Installing SmartCafe Kernel Please wait</enter></space></pre>                      |                                                                                                    |     |
| <pre><tab> moves; <space> selects; <enter> activates buttons<br/>เสร็จแถ้วแผ่นโปรแกรมจะเค้งออกมาให้นำแผ่นออกแถ้วกด Enterเพื่อดำเนินการต่อ<br/>`sck from util-linux-ng 2.16<br/><dev.sda1: 1994060="" 385315="" 498736="" 50238="" blocks<br="" clean,="" files,="">I 4.6205601 ACPI: I/O resource piix4_smbus [0x1040-0x1047] conflicts with ACP<br/>(region SMB_ [0x1040-0x104b]<br/>* Setting preliminary keymap<br/>* Statring AppArmor profiles<br/>* Setting up console font and keymap<br/>* Starting OpenBSD Secure Shell server sshd<br/>* Starting MySQL database server mysqld<br/>done.<br/>* Checking for corrupt, not cleanly closed and upgrade needing tables.<br/>* Starting Samba daemons<br/>* Starting the Winbind daemon winbind<br/>* Starting web server apache2<br/>Installing SmartCafe Kernel Please wait</dev.sda1:></enter></space></tab></pre> |                                                                                                    |     |
| <pre><tab> moves; <space> selects; <enter> activates buttons</enter></space></tab></pre>                                                                                                    |                                                                                                    |     |
| <pre>KTab&gt; moves; <space> selects; <enter> activates buttons</enter></space></pre>                                                                                                    |                                                                                                    |     |
| เสร็จแล้วแผ่นโปรแกรมจะเด้งออกมาให้นำแผ่นออกแล้วกค Enter เพื่อดำเนินการต่อ<br>Sock from util-linux-ng 2.16<br>Ydev/sda1: clean, 50238/498736 files, 385315/1994060 blocks<br>( 4.620560] ACPI: I/O resource piix4_smbus [0x1040-0x1047] conflicts with ACP<br>(region SMB_ [0x1040-0x104b]<br>* Setting preliminary keymap<br>* Starting AppArmor profiles<br>* Setting up console font and keymap<br>* Starting domain name service bind9<br>* Starting OpenBSD Secure Shell server sshd<br>* Starting MySQL database server mysqld<br>done.<br>* Checking for corrupt, not cleanly closed and upgrade needing tables.<br>* Starting the Winbind daemon winbind<br>* Starting web server apache2<br>Installing SmartCafe Kernel Please wait                                                                                                    | <tab> moves; <space> selects; <enter> activates buttons</enter></space></tab>                                                                                                    |     |
| <pre>Starting util-finux-mg 2.16 'dev/sda1: clean, 50238/498736 files, 385315/1994060 blocks [</pre>                                                                                                    | เสร็จแล้วแผ่นโปรแกรมจะเค้งออกมา ให้นำแผ่นออกแล้วกค Enter เพื่อคำเนินการต่อ                                                                                                    |     |
| <ul> <li>* Starting Hphrmor profiles</li> <li>* Setting up console font and keymap</li> <li>* Starting domain name service bind9</li> <li>* Starting OpenBSD Secure Shell server sshd</li> <li>* Starting MySQL database server mysqld</li></ul>                                                                                                    | /dev/sda1: clean, 50238/498736 files, 385315/1994060 blocks<br>[ 4.620560] ACPI: I/O resource piix4_smbus [0x1040-0x1047] conflicts with (<br>I region SMB_ [0x1040-0x104b]<br>* Setting preliminary keymap        | ACP |
| * Checking for corrupt, not cleanly closed and upgrade needing tables.<br>* Starting Samba daemons<br>* Starting the Winbind daemon winbind<br>* Starting web server apache2<br>Installing SmartCafe Kernel Please wait                                                                                                    | <ul> <li>Starting up console font and keymap</li> <li>Starting domain name service bind9</li> <li>Starting OpenBSD Secure Shell server sshd</li> <li>Starting MySQL database server mysqld</li> </ul>              |     |
| Installing SmartCafe Kernel Please wait<br>-                                                                                                    | <ul> <li>* Checking for corrupt, not cleanly closed and upgrade needing tables.</li> <li>* Starting Samba daemons</li> <li>* Starting the Winbind daemon winbind</li> <li>* Starting web server apache2</li> </ul> |     |
|                                                                                                    | Installing SmartCafe Kernel Please wait<br>—                                                                                                    |     |
|                                                                                                    |                                                                                                    |     |
|                                                                                                    |                                                                                                    |     |

Server จะ Reboot แล้วกีเริ่มทำการติดตั้ง SmartCafe Kernel ตามรูป

fsck from util-linux-ng 2.16 /dev/sda1: clean, 50238/498736 files, 385315/1994060 blocks [ 4.620560] ACPI: I/O resource piix4\_smbus [0x1040-0x1047] conflicts with ACP I region SMB\_ [0x1040-0x104b] \* Setting preliminary keymap... \* Starting AppArmor profiles \* Setting up console font and keymap... \* Starting domain name service... bind9 \* Starting OpenBSD Secure Shell server sshd \* Starting OpenBSD Secure Shell server sshd \* Starting for corrupt, not cleanly closed and upgrade needing tables. \* Starting the Winbind daemon winbind \* Starting web server apache2 Installing... SmartCafe Kernel ... Please wait ... Installing... Ubuntu Packages ... Please wait ...

และก็ทำการติดตั้ง Package ที่จำเป็นสำหรับ SmartCafe 2010

\* Starting Samba daemons \* Starting the Winbind daemon winbind \* Starting web server apache2 Installing... SmartCafe Kernel ... Please wait ... done.. Installing... Ubuntu Packages ... Please wait ... \* Stopping internet superserver inetd \* Not starting internet superserver: no services enabled \* Restarting Squid HTTP Proxy 3.0 squid3 \* Starting vblade deaemons vblade \* iscsitarget not enabled in "/etc/default/iscsitarget", not starting... \* Reloading web server config apache2 done.. System will REBOOT Automatically ... Please wait ... init: rsyslog-kmsg main process (459) killed by TERM signal \* Stopping web server apache2 \* Stopping Samba daemons \* Removing iSCSI enterprise target devices \* Stopping internet superserver inetd \* Stopping the Winbind daemon winbind \* Stopping MJSQL database server mysqld ...done. \* Stopping wblade daemons vblade \* Stopping Squid HTTP Proxy 3.0 squid3

เมื่อเรียบร้อยแล้ว Server ก็จะทำการ Reboot อีกครั้ง

```
.
/dev/sda1: clean, 89880/498736 files, 780662/1994060 blocks
[ 19.720922] ACPI: I/O resource piix4_smbus [0x1040-0x1047] conflicts with ACP
I region SMB_ [0x1040-0x104b]
 * Setting preliminary keymap...
* Setting up console font and keymap...
 * Starting domain name service... bind9
* Starting OpenBSD Secure Shell server sshd
* Starting MySQL database server mysqld
      ...done.
 * Checking for corrupt, not cleanly closed and upgrade needing tables.
* iscsitarget not enabled in "/etc/default/iscsitarget", not starting...
 * Starting internet superserver inetd
* Starting Samba daemons
* Starting network management services:

    * Starting network management services.
    * Starting vblade deaemons vblade
    * Starting the Winbind daemon winbind
    * Starting Squid HTTP Proxy 3.0 squid3
    * Starting DHCP server dhcpd3
    * Starting web server apache2

Installing... IPTABLES 1.4.5 ... Please wait ...
done..
Installing... IPP2P ... Please wait ...
                เมื่อ Server บุตขึ้นมาก็จะทำการติดตั้ง IPTABLES, IPP2P และ IPSET ตามลำดับ
 * Starting domain name service... bind9
* Starting OpenBSD Secure Shell server sshd
* Starting MySQL database server mysqld
       ...done.
 * Checking for corrupt, not cleanly closed and upgrade needing tables.
* iscsitarget not enabled in "/etc/default/iscsitarget", not starting...

    * Starting internet superserver inetd
    * Starting Samba daemons
    * Starting network management services:

 * Starting vblade deaemons vblade
 * Starting the Winbind daemon winbind
* Starting Squid HTTP Proxy 3.0 squid3
```

เมื่อเสร็จเรียบร้อย ก็จะขึ้นหน้าจอ Login ตามรูป เป็นอันเสร็จสิ้นการติดตั้ง

\* Starting DHCP server dhcpd3 \* Starting web server apache2

Ubuntu 9.10 ubuntu tty1

done..

ıbuntu login:

Installing... IPTABLES 1.4.5 ... Please wait ...

done.. Installing... IPP2P ... Please wait ... done.. Installing... IPSET ... Please wait ...

หมายเหตุ : เมื่อติดตั้งเสร็จเรียบร้อยแล้ว ก็ทำการ Shutdown Server เพื่อต่ออุปกรณ์อื่น ๆ กลับเข้า ไปเช่น LAN Card และ HDD ตัวอื่น ๆ

Tip : สามารถ Shutdown Server ด้วยการกดปุ่ม Power 1 ครั้ง แล้วรอให้เครื่อง Server ดับไปเอง

### การติดตั้งแบบ TURBO MODE จะมีการกำหนดข้อมูลการติดตั้ง ดังนี้

| Hostname       | : SmartCafe          |
|----------------|----------------------|
| Domain name    | : hadyaiinternet.com |
| IP Address     | : 192.168.200.250    |
| Netmask        | : 255.255.255.0      |
| Gateway        | : 192.168.200.1      |
| DNS            | : 8.8.8.8            |
| Username       | : smartcafe          |
| Password       | : admin@cafe         |
| MySQL password | : p@55vv0rd          |

### การติดตั้งแบบ CUSTOM MODE

จะเหมือนกับแบบปกติ แต่จะให้ทำการแบ่ง Partition เอง ซึ่งจะต้องมีความรู้เกี่ยวกับเรื่อง Partition ของ Ubuntu เป็นอย่างคี ไว้ใช้ในกรณีที่เป็น RAID หรือติดตั้งกรณีเฉพาะ

## บทที่ 3 เริ่มต้น Configuration

เมื่อทำการติดตั้งเสร็จเรียบร้อยแล้ว เราจะสามารถเข้าสู่ Webmin ซึ่งเป็นตัวจัดการสำคัญใน การปรับแต่ง Configuration ของ Server ซึ่งสามารถเข้าสู่ Webmin โดยเรียก URL ดังนี้

| Login to Webmin                                 |                                                                   |  |
|-------------------------------------------------|-------------------------------------------------------------------|--|
| You must enter a userna                         | me and password to login to the Webmin server on 192.168.200.250. |  |
| Username                                        |                                                                   |  |
| Password                                        |                                                                   |  |
|                                                 | Demember legin permanently?                                       |  |
| I                                               | Remember login permanenuy?                                        |  |
|                                                 | Login Clear                                                       |  |
| ทำการ Log                                       | gin ด้วย User/Pass ที่ได้ทำการกำหนดไว้ในตอนติดตั้ง                |  |
|                                                 | หากติดตั้งแบบ Turbo Mode ให้ Login ด้วย                           |  |
|                                                 | User : smartcafe                                                  |  |
|                                                 | Pass : admin@cafe                                                 |  |
|                                                 |                                                                   |  |
| เมื่อทำการ Login สำเร็จ ให้เลือกที่ เมนู Others |                                                                   |  |
|                                                 | Webmin                                                            |  |
|                                                 | System                                                            |  |
|                                                 | Servers                                                           |  |
|                                                 | Others                                                            |  |
|                                                 | Command Shell                                                     |  |
|                                                 | Custom Commands                                                   |  |
|                                                 | File Manager                                                      |  |
|                                                 | HTTP Tunnel                                                       |  |
|                                                 | Perl Modules                                                      |  |
|                                                 | Protected Web Directories                                         |  |
|                                                 | SSH Login                                                         |  |
|                                                 | System and Server Status                                          |  |
|                                                 | Upload and Download                                               |  |
|                                                 | Networking                                                        |  |
|                                                 | Hardware                                                          |  |
|                                                 | Cluster                                                           |  |
|                                                 | Un-used Modules                                                   |  |

แล้วเลือกที่เมนู Custom Commands

| 0. ปรับแต่งลำดับ eth     | 1. ตรวจเช็คการเชื่อมต่อสายแลน |
|--------------------------|-------------------------------|
| Edit file editor.        | mii-tool                      |
|                          | Edit command.                 |
|                          |                               |
| 2. ปรับแต่ง config.ini   | 3. สร้างคอนฟิกสำหรับ Server   |
| Edit file editor.        | makeconfig.sh                 |
|                          | Edit command.                 |
|                          |                               |
| 4. ตรวจสอบ smartcafe.log | 5. ตรวจสอบ iptables.log       |
| text                     | text                          |
| Edit command.            | Edit command.                 |
|                          |                               |

จะปรากฏปุ่มคำสั่ง ต่าง ๆ โดยทำตามขั้นตอนดังต่อไปนี้

เมื่อติดตั้งเรียบร้อยแล้ว ต่อไป ให้ทำการจัดลำดับ eth ให้ตรงกับที่ได้ออกแบบไว้

โดยการนำสายแลนมาต่อทีละ Port แล้วกดปุ่ม 1 เพื่อเช็คว่า เป็น Port eth เท่าไหร่

| Module Index<br>Help                                                                                                    | Execute Command<br>1. ตรวจเช็คการเชื่อมต่อสายแลน |
|----------------------------------------------------------------------------------------------------|--------------------------------------------------|
| Output from mii-tool                                                                                                    |                                                  |
| eth0: negotiated 1000baseT-FD flow-cont<br>eth1: negotiated 100baseTx-FD, link ok<br>eth2: negotiated 100baseTx-FD, link ok<br>eth3: no link | rol, link ok                                     |
| < Return to commands                                                                                                    |                                                  |

เมื่อได้ลำดับที่ถูกต้องแล้ว ก็ใช้ ปุ่ม 0 เพื่อปรับแต่งลำดับของ eth

| Ľ |                                                                                                    |             |
|---|----------------------------------------------------------------------------------------------------|-------------|
|   | <pre># This file was automatically generated by the /lib/udev/write_net_rules<br/># program, run by the persistent-net-generator.rules file.<br/>#</pre>                                  |             |
|   | # You can modify it, as long as you keep each rule on a single<br># line, and change only the value of the NAME= key.                                                                     |             |
|   | <pre># FCI device 0x14e4:0x1659 (tg3) SUBSYSTEM=="net", ACTION=="add", DRIVERS=="?*", ATTR{address}=="00:13:21:c7:42:98", ATTR{dev_id}=="0x0", ATTR{type}=="1", KERNEL=="eth",</pre>      | NAME="eth0" |
|   | <pre># FCI device 0x8086:0x105e (e1000e) SUBSYSTEM=="net", ACTION=="add", DRIVERS=="?", ATTR{address}=="00:15:1a:6e:04:6a", ATTR{dev_id}=="0x0", ATTR{type}=="1", KERNEL=="eth",</pre>    | NAME="eth3" |
|   | <pre># PCI device 0x10de:0x03ef (forcedeth) SUBSYSTEM=="net", ACTION=="add", DRIVERS=="?", ATTR{address}=="00:24:8c:78:83:4f", ATTR{dev_id}=="0x0", ATTR{type}=="1", KERNEL=="eth",</pre> | NAME="eth1" |
|   | <pre># PCI device 0x8086:0x105e (e1000e) SUBSYSTEM=="net", ACTION=="add", DRIVERS=="?+", ATTR{address}=="00:15:1a:6e:04:6b", ATTR{dev_id}=="0x0", ATTR{type}=="1", KERNEL=="eth", </pre>  | NAME="eth2" |

ในการปรับเปลี่ยนลำคับ eth นั้น จะต้องทำการ reboot เพื่อจัคลำคับใหม่

เมื่อลำดับ eth ถูกต้องแล้ว ต่อไปก็จะต้องจัดลำดับ HDD ให้ถูกต้องด้วย

#### โดยการใช้ปุ่มที่ 14 ตรวจเช็คลำคับ HDD

```
*-disk:0
    description: ATA Disk
    product: KINGSTON SNV425S
    physical id: 0
    bus info: scsi@0:0.0.0
    logical name: /dev/sda
    version: C091
     serial: 07MA20027739
     size: 59GiB (64GB)
    capabilities: partitioned partitioned:dos
    configuration: ansiversion=5 signature=387f16f3
*-disk:1
    description: ATA Disk
    product: ST3250310NS
    vendor: Seagate
    physical id: 1
    bus info: scsi@1:0.0.0
    logical name: /dev/sdb
    version: SN06
    serial: 9SF1SMDC
    size: 232GiB (250GB)
    configuration: ansiversion=5 signature=eaf143c2
*-disk
    description: ATA Disk
     product: ST3250310NS
    vendor: Seagate
    physical id: 0.0.0
    bus info: scsi@2:0.0.0
    logical name: /dev/sdc
    version: SN06
     serial: 9SF1SHF9
     size: 232GiB (250GB)
    configuration: ansiversion=5 signature=d809e195
```

สำหรับ HDD นั้นจะต้องใช้การปรับ BIOS หรือย้ายสาย SATA เพื่อให้ลำคับของ HDD ตรงกับที่ วางแผนไว้

เมื่อลำดับของ HDD และลำดับของ eth ถูกต้องตามที่ออกแบบไว้แล้ว ขั้นตอนต่อไปก็คือ การ ปรับแต่ง config.ini โดยทำการกดปุ่มที่ 2. เพื่อปรับแต่ง config.ini Module Index

Edit File

Editing file /SmartCafe/config.ini

HOSTNAME=Ubuntu910 LAN INTERFACE=eth0 LAN\_IP\_ADDRESS=192.168.200.250 LAN NETMASK=255.255.255.0 LAN DNS1=8.8.8.8 LAN DNS2=8.8.4.4 LAN DNS3=4.2.2.1 LAN DNS4=4.2.2.2 LAN2 INTERFACE=eth2 WAN1 TYPE=pppoe WAN1\_INTERFACE=eth0 WAN1\_PPPOE\_USERNAME=user1 WAN1\_PPPOE\_PASSWORD=pass1 WAN1 PPPOE MTU=1492 WAN1 WEIGHT=1 WAN2\_TYPE=pppoe WAN2\_INTERFACE=eth0 WAN2 PPPOE USERNAME=user2 WAN2\_PPPOE\_PASSWORD=pass2 WAN2\_PPPOE\_MTU=1492 WAN2 WEIGHT=1

Save

ก็สามารถกำหนดค่า config ต่าง ๆ โดยดูได้จาก ภาคผนวก ข เมื่อเสร็จเรียบร้อยก็ทำการ Save

เมื่อทำการปรับแต่ง config.ini เรียบร้อยแล้ว ขั้นตอนต่อไปก็คือ การ makeconfig.sh ซึ่งสามารถทำ ได้โดยกดปุ่ม 3. สร้างกอนฟิกสำหรับ Server จะได้ผลดังนี้

Module Index Help..

Execute Command

3. สร้างคอนฟิกสำหรับ Server

Output from cd /SmartCafe ; /SmartCafe/makeconfig.sh..

| Make | Configure file                     |       |
|------|------------------------------------|-------|
| Make | /etc/hostname                      | done. |
| Make | /etc/sysctl.conf                   | done. |
| Make | <pre>/etc/network/interfaces</pre> | done. |
| Make | /etc/ppp/pap-secrets               | done. |
| Make | /etc/ppp/chap-secrets              | done. |
| Make | /etc/ppp/peers/dsl-link1           | done. |
| Make | /etc/ppp/peers/dsl-link2           | done. |
| Make | /etc/ppp/peers/dsl-link3           | done. |
| Make | /etc/ppp/peers/dsl-link4           | done. |
| Make | /etc/ppp/peers/dsl-link5           | done. |
| Make | /etc/ppp/peers/dsl-link6           | done. |
| Make | /etc/ppp/peers/dsl-link7           | done. |
| Make | /etc/ppp/peers/dsl-link8           | done. |
| Make | /etc/rc.local                      | done. |
| Make | /etc/resolv.conf                   | done. |
| Make | /etc/bind/named.conf.options       | done. |
|      |                                    |       |

โปรแกรมก็จะทำการสร้าง config ต่าง ๆ ให้กับ Server เมื่อเรียบร้อย ก็จะขึ้นปุ่มให้ Return to commands

```
Restart DHCP Server
* Stopping DHCP server dhcpd3
...done.
* Starting DHCP server dhcpd3
...done.
Starting HPA's tftpd: in.tftpd
...done.
...done.
...done.
Note : Some Config need reboot to take effect
```

< Return to commands

ทำการ Reboot Server 1 ครั้ง กี่จะได้ Server SmartDisk หรือ MultiWAN ตามที่ได้กำหนดไว้ใน config.ini

```
ปุ่มที่ 15 Update Script
```

| Module Index<br>Help            | Execute Command   |
|---------------------------------|-------------------|
|                                 | 15. Update script |
| Output from /SmartCafe/tools/ch | eckupdate.sh      |
| Current Version : 20100826 5:05 |                   |
| Update Complete                 |                   |
| New Version : 20100827 11:41    |                   |
| 🖕 Return to commands            |                   |

เมื่อ Update Script เสร็จแล้ว หากพบว่า Version มีการเปลี่ยนแปลง ให้ทำการ makeconfig ใหม่อีก ครั้งนะครับ เพื่อให้ Script ตัวใหม่ทำงาน ขั้นตอนการติดตั้ง SmartCafe 2010 ทำหน้าที่เป็น MultiWAN

การปรับ Modem เป็น Bridge mode

เทคนิคในการตั้ง IP ให้สามารถตรวจสอบโมเค็มได้ ในขณะใช้งาน MultiWAN

ตัวอย่างการปรับแต่ง

การเพิ่มเกมส์ใหม่ๆ

การ block web ที่ไม่พึงประสงค์

การตรวจสอบ log file

ขั้นตอนการติดตั้งโปรแกรม cacti เพื่อแสดงประวัติกราฟการใช้งาน

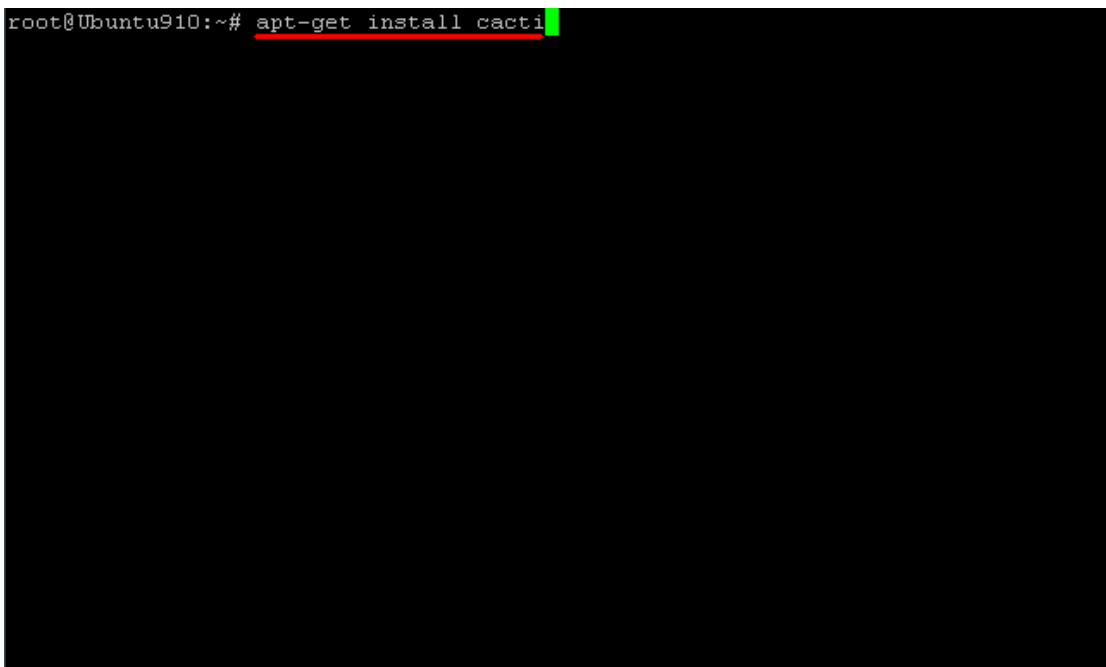

ทำการติดตั้งโดยใช้กำสั่ง apt-get install cacti

| dbconfig-common defoma fontconfig fontconfig-config libcairo2 libdatrie1 |
|--------------------------------------------------------------------------|
| libdirectfb-1.2-0 libfontconfig1 libfontenc1 libpango1.0-0               |
| libpango1.0-common libphp-adodb libpixman-1-0 libpng12-0 librrd4         |
| libthai-data libthaiO libts-0.0-0 libxcb-render-utilO libxcb-renderO     |
| libxfont1 libxft2 libxrender1 php5-cli php5-snmp rrdtool snmp tsconf     |
| ttf-dejavu ttf-dejavu-core ttf-dejavu-extra x-ttcidfont-conf             |
| xfonts-encodings xfonts-utils                                            |
| Suggested packages:                                                      |
| php5-ldap defoma-doc psfontmgr dfontmgr libft-perl ttf-japanese-gothic   |
| ttf-japanese-mincho ttf-thryomanes ttf-baekmuk ttf-arphic-gbsn001p       |
| ttf-arphic-bsmi001p ttf-arphic-gkai00mp ttf-arphic-bkai00mp php5-adodb   |
| php-pear librrds-perl                                                    |
| The following NEW packages will be installed:                            |
| cacti dbconfig-common defoma fontconfig fontconfig-config libcairo2      |
| libdatrie1 libdirectfb-1.2-0 libfontconfig1 libfontenc1 libpango1.0-0    |
| libpango1.0-common libphp-adodb libpixman-1-0 libpng12-0 librrd4         |
| libthai-data libthaiO libts-0.0-0 libxcb-render-utilO libxcb-renderO     |
| libxfont1 libxft2 libxrender1 php5-cli php5-snmp rrdtool snmp tsconf     |
| ttf-dejavu ttf-dejavu-core ttf-dejavu-extra x-ttcidfont-conf             |
| xfonts-encodings xfonts-utils                                            |
| O upgraded, 35 newly installed, O to remove and 93 not upgraded.         |
| Need to get 15.0MB of archives.                                          |
| After this operation, 37.1MB of additional disk space will be used.      |
| Do you want to continue [Y/n]? y                                         |

ตอบ y เพื่อทำการ download

Package configuration

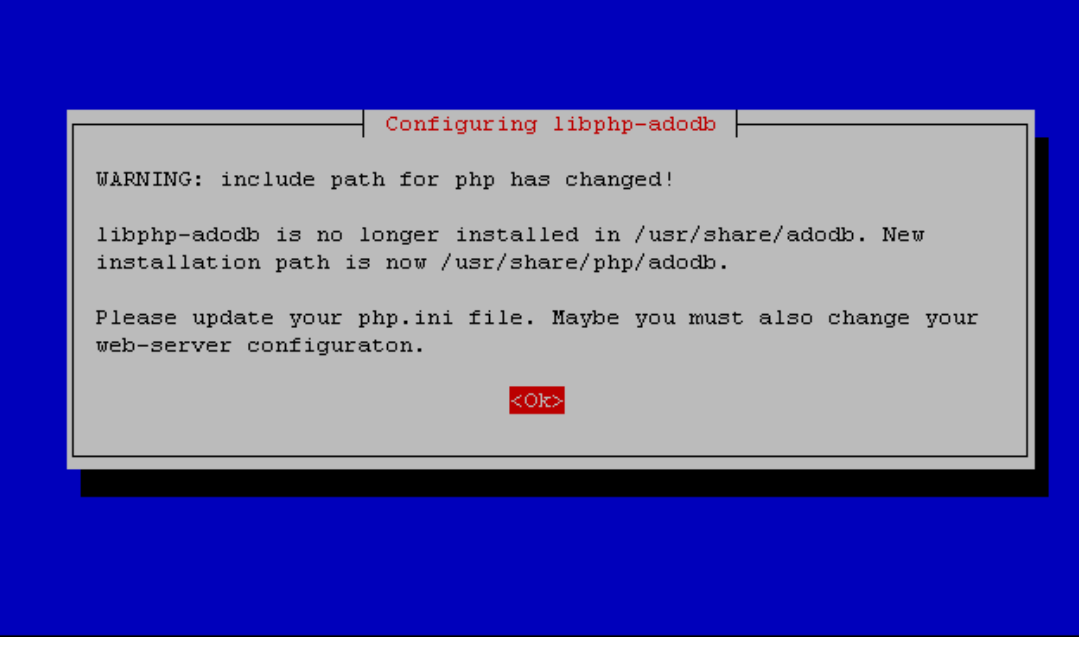

ตอบ Ok

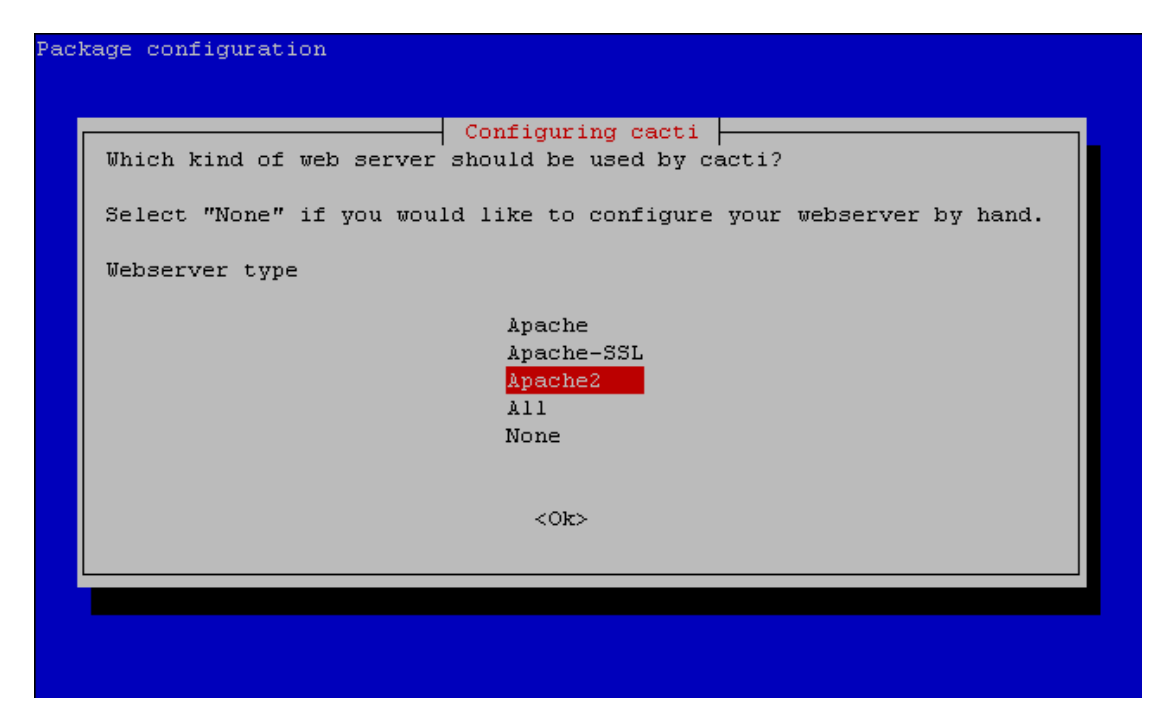

เถือก Apache2

```
Processing triggers for man-db ...
Setting up dbconfig-common (1.8.41) ...
Setting up defoma (0.11.10-0.2ubuntu1) ...
Setting up ttf-dejavu-core (2.29-2) ...
Setting up ttf-dejavu-extra (2.29-2) ...
Setting up ttf-dejavu (2.29-2) ...
Setting up fontconfig-config (2.6.0-1ubuntu12) ...
Setting up libfontconfig1 (2.6.0-1ubuntu12) ...
Setting up fontconfig (2.6.0-1ubuntu12) ...
Updating font configuration of fontconfig...
Cleaning up category cid..
Cleaning up category truetype..
Cleaning up category type1..
Updating category type1..
Updating category truetype..
Updating category cid..
Updating fontconfig cache for /usr/share/fonts/truetype/ttf-dejavu
```

| ackage configuration                                                                                                    |  |
|----------------------------------------------------------------------------------------------------|--|
| Configuring cacti                                                                                                    |  |
| The cacti package must have a database installed and configured before<br>it can be used. This can be optionally handled with dbconfig-common.                                                                                                    |  |
| If you are an advanced database administrator and know that you want to<br>perform this configuration manually, or if your database has already<br>been installed and configured, you should refuse this option. Details<br>on what needs to be done should most likely be provided in<br>/usr/share/doc/cacti. |  |
| Otherwise, you should probably choose this option.                                                                                                    |  |
| Configure database for cacti with dbconfig-common?                                                                                                    |  |
| <no></no>                                                                                                    |  |
|                                                                                                    |  |

| ackage configuration                                                                                                    |            |
|----------------------------------------------------------------------------------------------------|------------|
| Configuring cacti<br>Please provide the password for the administrative account t<br>this package should create its MySQL database and user. | with which |
| Password of the database's administrative user:                                                                                              |            |
| <ok> <cancel></cancel></ok>                                                                                                    |            |
|                                                                                                    |            |
|                                                                                                    |            |

| Configuring cacti         Please provide a password for cacti to register with the database server. If left blank, a random password will be generated.         MySQL application password for cacti:         ****** <ok> <cancel></cancel></ok> |                                                                              |                                                                                      |                                             |
|----------------------------------------------------------------------------------------------------|------------------------------------------------------------------------------|--------------------------------------------------------------------------------------|---------------------------------------------|
| <ok> <cancel></cancel></ok>                                                                                                    | Please provide a passwo<br>server. If left blank,<br>MySQL application passw | Configuring cacti<br>ord for cacti to regi<br>a random password w<br>word for cacti: | ster with the database<br>ill be generated. |
|                                                                                                    | <0k>                                                                         |                                                                                      | <cancel></cancel>                           |

| Package configuration |                             |
|-----------------------|-----------------------------|
|                       |                             |
|                       |                             |
|                       | Configuring cacti           |
|                       | Password confirmation:      |
|                       |                             |
|                       | <ok> <cancel></cancel></ok> |
|                       |                             |
|                       |                             |
|                       |                             |
|                       |                             |

D upgraded, 1 newly installed, O to remove and 93 not upgraded. Need to get OB/2,050kB of archives. After this operation, 5,534kB of additional disk space will be used. Preconfiguring packages ... Selecting previously deselected package cacti. (Reading database ... 80499 files and directories currently installed.) Unpacking cacti (from .../cacti 0.8.7d-1 all.deb) ... Setting up cacti (0.8.7d-1) ... dbconfig-common: writing config to /etc/dbconfig-common/cacti.conf Creating config file /etc/dbconfig-common/cacti.conf with new version Creating config file /etc/cacti/debian.php with new version granting access to database cacti for cacti@localhost: success. verifying access for cacti@localhost: success. creating database cacti: success. verifying database cacti exists: success. populating database via sql... done. dbconfig-common: flushing administrative password Creating config file /etc/cacti/apache.conf with new version \* Reloading web server config apache2 [ OK ] root@Ubuntu910:~# 📘

ทำการเรียกเวป cacti ที่ URL <u>http://192.168.200.250/cacti</u>

#### Cacti Installation Guide Thanks for taking the time to download and install cacti, the complete graphing solution for your network. Before you can start making cool graphs, there are a few pieces of data that cacti needs to know. Make sure you have read and followed the required steps needed to install cacti before continuing. Install information can be found for Unix and Win32based operating systems. Also, if this is an upgrade, be sure to reading the Upgrade information file. Cacti is licensed under the GNU General Public License, you must agree to its provisions before continuing: This program is free software; you can redistribute it and/or modify it under the terms of the GNU General Public License as published by the Free Software Foundation; either version 2 of the License, or (at your option) any later version. This program is distributed in the hope that it will be useful, but WITHOUT ANY WARRANTY; without even the implied warranty of MERCHANTABILITY or FITNESS FOR A PARTICULAR PURPOSE. See the GNU General Public License for more details. Next >>

| Cacti Installation Guide                                                                                                    |                       |
|----------------------------------------------------------------------------------------------------|-----------------------|
| Please select the type of installation                                                                                                    |                       |
|                                                                                                    |                       |
| New Install                                                                                                    |                       |
| The following information has been determined from Cacti's config<br>If it is not correct, please edit 'include/config.php' before continuir | juration file.<br>1g. |
| Database User: cacti                                                                                                    |                       |
| Database Hostname:                                                                                                    |                       |
| Server Operating System Type: unix                                                                                                    |                       |
|                                                                                                    |                       |
|                                                                                                    | Next >>               |

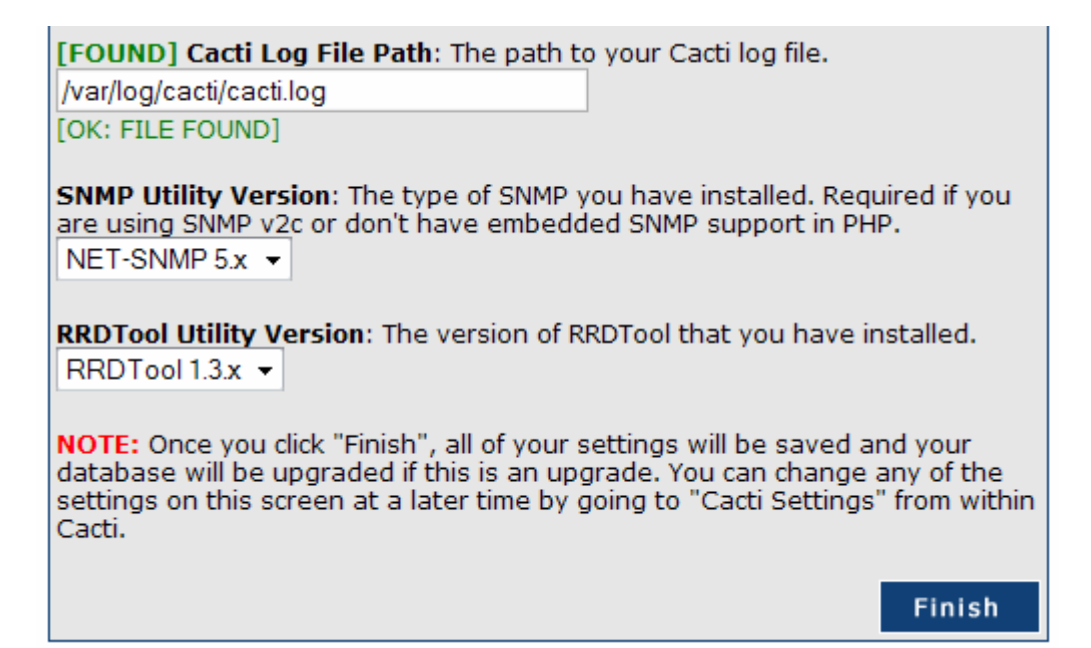

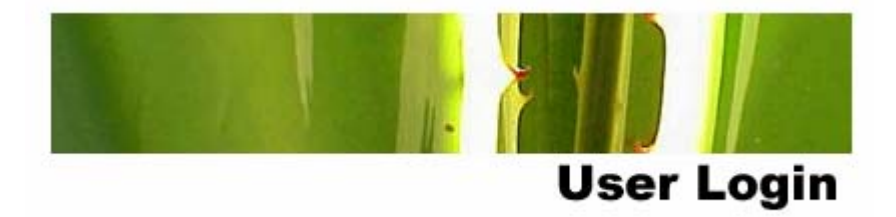

Please enter your Cacti user name and password below:

| User Name: | admin |
|------------|-------|
| Password:  | ••••  |
|            |       |

Login

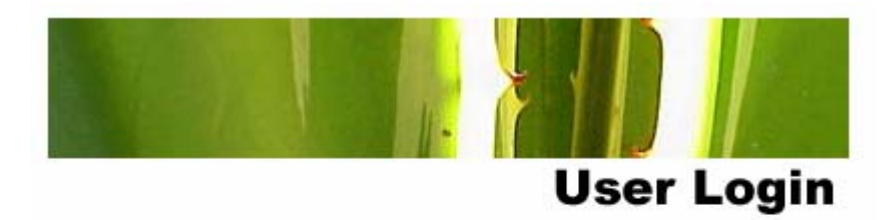

#### \*\*\* Forced Password Change \*\*\*

Please enter a new password for cacti:

| Password: | ••••• |  |
|-----------|-------|--|
| Confirm:  | ••••• |  |

Save

| console grag                                                                                                    | ohs                                                                                                    |                             |
|----------------------------------------------------------------------------------------------------|----------------------------------------------------------------------------------------------------|-----------------------------|
| Console                                                                                                    |                                                                                                    | Logged in as admin (Logout) |
| Create<br>New Graphs<br>Management<br>Graph Management<br>Graph Trees<br>Data Sources<br>Dotex<br>Collection Methods<br>Data Queries<br>Data Input Methods<br>Templates<br>Graph Templates<br>Host Templates<br>Host Templates<br>Export Templates<br>Configuration<br>Settings<br>Utilities<br>System Utilities<br>User Management<br>Logout User | <ul> <li>You are now logged into Cacti. You can follow these basic steps to get started.</li> <li>Create graphs for your new devices</li> <li>View your new graphs</li> </ul> | Version 0.8.7d              |
| Create<br>New Graphs<br>Management<br>Graph Manage<br>Graph Trees<br>Data Sources<br>Devices                                                                                                    | ement                                                                                                    |                             |

Collection Methods
| Devices       |           |                 |          |              |              |                         |              | Add            |
|---------------|-----------|-----------------|----------|--------------|--------------|-------------------------|--------------|----------------|
| Type: Any     | ▼ Status: | Any 🔻           | Search:  |              | F            | Rows<br>Der 30<br>Dage: | - go         | clear          |
| << Previous   |           | Show            | wing Rov | ws 1 to 1 of | 1 [1]        |                         |              | Next >>        |
| Description** | ID Grap   | hs Data Sources | Status   | Event Count  | Hostname     | Current (ms)            | Average (ms) | Availability 📃 |
| Localhost     | 1 4       | 5               | Up       | 0            | 127.0.0.1    | 0.19                    | 0.17         | 100            |
| << Previous   |           | Show            | wing Rov | ws 1 to 1 of | 1 [1]        |                         |              | Next >>        |
| Ļ             |           |                 |          | Cho          | oose an acti | on: Delete              |              | - go           |

| Devices [new]                                                                                                    |                   |        |        |
|----------------------------------------------------------------------------------------------------|-------------------|--------|--------|
| General Host Options                                                                                                    |                   |        |        |
| Description<br>Give this host a meaningful description.                                                                                                    | Server            |        |        |
| Hostname<br>Fully qualified hostname or IP address for this device.                                                                                                    | 127.0.0.1         |        |        |
| Host Template<br>Choose what type of host, host template this is. The host template will<br>govern what kinds of data should be gathered from this type of host.              | ucd/net SNMP Host |        |        |
| Disable Host<br>Check this box to disable all checks for this host.                                                                                                    | Disable Host      |        |        |
| Availability/Reachability Options                                                                                                    |                   |        |        |
| Downed Device Detection<br>The method Cacti will use to determine if a host is available for polling.<br>NOTE: It is recommended that, at a minimum, SNMP always be selected. | SNMP -            |        |        |
| Ping Timeout Value<br>The timeout value to use for host ICMP and UDP pinging. This host SNMP<br>timeout value applies for SNMP pings.                                         | 400               |        |        |
| Ping Retry Count<br>The number of times Cacti will attempt to ping a host before failing.                                                                                     | 1                 |        |        |
| SNMP Options                                                                                                    |                   |        |        |
| SNMP Version<br>Choose the SNMP version for this device.                                                                                                    | Version 1 👻       |        |        |
| SNMP Community<br>SNMP read community for this device.                                                                                                    | public            |        |        |
| SNMP Port<br>Enter the UDP port number to use for SNMP (default is 161).                                                                                                    | 161               |        |        |
| SMMP Timeout<br>The maximum number of milliseconds Cacti will wait for an SNMP response<br>(does not work with php-snmp support).                                             | 500               |        |        |
| Maximum OID's Per Get Request<br>Specified the number of OID's that can be obtained in a single SNMP Get<br>request.                                                          | 10                |        |        |
| Additional Options                                                                                                    |                   |        |        |
| Notes<br>Enter notes to this host.                                                                                                    |                   |        |        |
| Г                                                                                                    |                   |        |        |
|                                                                                                    |                   | cancel | create |

Save Successful.

Server (127.0.0.1) Server (127.0.0.1) SNMP Information System:Linux Ubuntu910 2.6.31.12-smartcafe-2010 #2 SMP Tue Aug 3 01:43:32 ICT 2010 x86\_64 Uptime: 30192933 (3 days, 11 hours, 52 minutes) Hostname: Ubuntu910 Location: Ubuntu910 Contact: Hadyai Internet (support@hadyaiinternet.com)

\*Create Graphs for this Host \*Data Source List \*Graph List

 Graph Templates

 Graph Template Name

 Create: ucd/net - CPU Usage

 Create: ucd/net - Load Average

 Create: ucd/net - Memory Usage

Create: (Select a graph type to create) 

| Data ( | Query [ | SNMP - Interf | ace Statistics] |                |                      |               |                     |                 | 0 |
|--------|---------|---------------|-----------------|----------------|----------------------|---------------|---------------------|-----------------|---|
| Index  | Status  | Description   | Name (IF-MIB)   | Alias (IF-MIB) | Туре                 | Speed         | Hardware Address    | IP Address      |   |
| 1      | Up      | lo            | lo              |                | softwareLoopback(24) | 1000000       |                     | 127.0.0.1       |   |
| 2      | Down    | eth1          | eth1            |                | ethernetCsmacd(6)    | 10000000      | 00:24:8C:78:83:4F   |                 |   |
| з      | Up      | eth0          | eth0            |                | ethernetCsmacd(6)    | 10000000      | 00:13:21:C7:42:98   | 192.168.200.250 |   |
| 4      | Down    | eth2          | eth2            |                | ethernetCsmacd(6)    | 10000000      | 00:15:1A:6E:04:6B   |                 |   |
| 5      | Down    | eth3          | eth3            |                | ethernetCsmacd(6)    | 10000000      | 00:15:1A:6E:04:6A   |                 |   |
| 6      | Up      | ppp102        | ppp102          |                | ppp(23)              | 0             |                     | 172.16.35.20    |   |
| 9      | Up      | ppp101        | ppp101          |                | ppp(23)              | 0             |                     | 172.16.35.10    |   |
| 11     | Up      | ppp104        | ppp104          |                | ppp(23)              | 0             |                     | 172.16.35.40    |   |
| 12     | Up      | ppp103        | ppp103          |                | ppp(23)              | 0             |                     | 172.16.35.30    |   |
| 15     | Up      | tap0          | tap0            |                | ethernetCsmacd(6)    | 1000000       | 2A:DB:2E:FA:14:A6   | 10.10.10.2      |   |
| L,     |         |               |                 |                | 5                    | Select a grap | h type: In/Out Bits |                 | • |

| Data Query [uc | d/net - Get Monitored Partitions] |             |        | 0        |
|----------------|-----------------------------------|-------------|--------|----------|
| Index          | Mount Point                       | Device Name |        | <b>V</b> |
| 1              | /                                 | /dev/sda1   |        |          |
|                |                                   |             | cancel | create   |
|                |                                   |             |        |          |

| + | Created | graph: | Server | - | CPU Usage      |
|---|---------|--------|--------|---|----------------|
| + | Created | graph: | Server | - | Load Average   |
| + | Created | graph: | Server | - | Memory Usage   |
| + | Created | graph: | Server | - | Traffic - eth1 |
| + | Created | graph: | Server | - | Traffic - eth0 |
| + | Created | graph: | Server | - | Traffic - eth2 |
| + | Created | graph: | Server | - | Traffic - eth3 |
| + | Created | graph: | Server | - | Disk Space – / |

| Create               |
|----------------------|
| New Graphs           |
| Management           |
| Graph Management     |
| Graph Trees          |
| Graph frees          |
| Data Sources         |
| Data Sources Devices |

| Graph Trees  | Add |
|--------------|-----|
| Name         |     |
| Default Tree | ×   |

| Name<br>A useful name for this graph tree.                    | Default Tree                   |    |     |
|---------------------------------------------------------------|--------------------------------|----|-----|
| Sorting Type<br>Choose how items in this tree will be sorted. | Manual Ordering (No Sorting) 👻 |    |     |
| Tree Items                                                    |                                |    | Add |
| ++                                                            |                                |    |     |
| Item                                                          | Value                          |    |     |
| Host: Localhost (127.0.0.1) (Edit host)                       | Host                           | ** | 2   |

| Tree Items                                                                                                |                    |        |        |
|----------------------------------------------------------------------------------------------------|--------------------|--------|--------|
| Parent Item<br>Choose the parent for this header/graph.                                                   | [root] 🔻           |        |        |
| Tree Item Type<br>Choose what type of tree item this is.                                                  | Host 🔻             |        |        |
| Tree Item Value                                                                                           |                    |        |        |
| Host<br>Choose a host here to add it to the tree.                                                         | Server (127.0.0.1) |        |        |
| Graph Grouping Style<br>Choose how graphs are grouped when drawn for this particular host on the<br>tree. | Graph Template 🔻   |        |        |
|                                                                                                    |                    |        |        |
|                                                                                                    |                    | cancel | create |

| Tree Items                              |       |    | Add |
|-----------------------------------------|-------|----|-----|
| ++                                      |       |    |     |
| Item                                    | Value |    |     |
| Host: Server (127.0.0.1) (Edit host)    | Host  | ** | ×   |
| Host: Localhost (127.0.0.1) (Edit host) | Host  | ** | ×   |

| console              | grap | hs         |        |
|----------------------|------|------------|--------|
| Console              |      |            |        |
| Create<br>New Graphs |      | You are no | ow log |

| console graphs | settings<br>Logged in as admin (L                                                                                                    | agout) |
|----------------|----------------------------------------------------------------------------------------------------|--------|
| Default Tree   | Presets:       LastDay       From:       2010-09-04 01:40       Im       To:       2010-09-05 01:40       Im       4 1 Day       +       refresh       classical         Search:       Graphs per Page:       10       Thumbnails:       go       classical       classical | ear    |
|                | Showing All Graphs Tree: Default Tree-> Host: Server Graph Template: Interface - Traffic (bits/sec)                                                                                                    |        |
|                | Server - Traffic - eth0                                                                                                    |        |

## ขั้นตอนการติดตั้งโปรแกรม noip

Noip เป็นโปรแกรมที่ใช้สำหรับอ้างอิง ip ในการ remote มาจากที่อื่น เนื่องจากว่า internet ที่เราใช้ งานกันอยู่ในปัจจุบันนั้น จะเป็นแบบ dynamic ip หรือหมายความว่า ip มีการเปลี่ยนแปลงทุกครั้งที่ มีการเชื่อมต่อใหม่ ดังนั้น noip จะเป็นตัวช่วยในการระบุแทน ip โดยใช้ชื่อในการอ้างอิงแทน เช่น myserver.no-ip.biz ซึ่งก็จะมีการ update ip ให้เองอัตโนมัติทุกครั้งที่มีการเชื่อมต่อ internet

ก่อนอื่นจะต้องสมัคร Account ของ noip และทำการสร้าง host หรือชื่อสำหรับอ้างอิง โดยสามารถสมัคร Account ได้ที่เวป http://www.no-ip.com

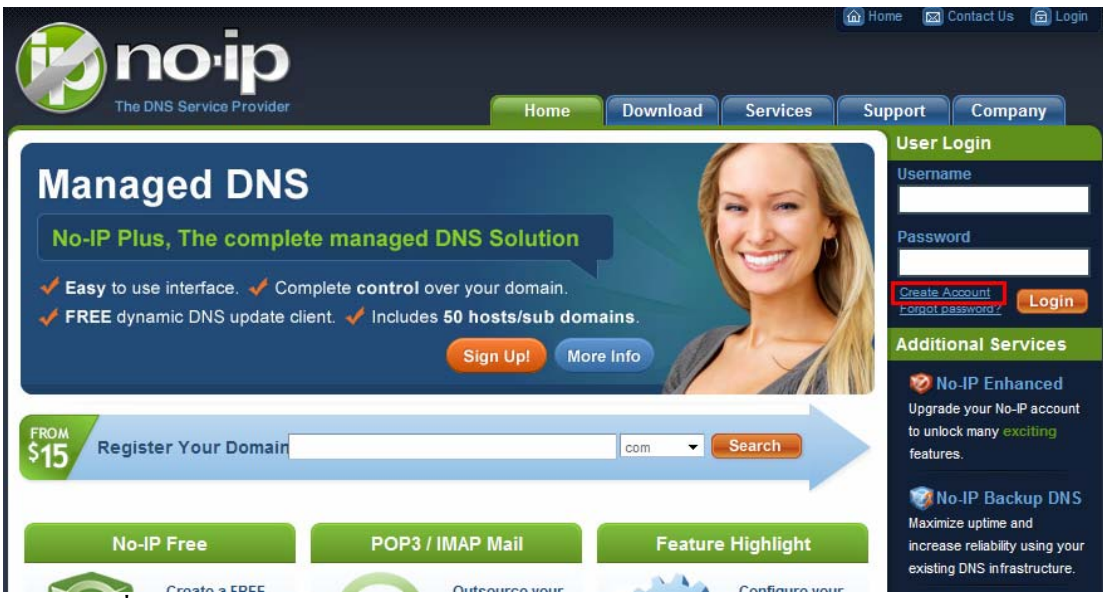

ทำการกดที่ Create Account ทางด้านขวามือ ตามรูป

#### Create Your No-IP Account

If you already have an account then you can (sign in here)

| Email:                      | smartcafe2010@gmail.com |  |
|-----------------------------|-------------------------|--|
| Password:                   | ******                  |  |
| Confirm Password:           | •••••                   |  |
|                             |                         |  |
| i) About You:               |                         |  |
| First Name:                 | SmartCafe               |  |
| Last Name:                  | Hadyai Internet         |  |
| How did you hear about us?: | Friend/Colleague -      |  |
| Zip/Postal Code:            | 10110                   |  |
|                             |                         |  |
| 👆 Account Access:           |                         |  |
| Security Question:          | What is your pets name? |  |
| Your Answer:                | peter                   |  |
| Distriction                 | 04 4000                 |  |

### ทำการกรอกข้อมูลต่าง ๆ ให้ครบ

|                                                                                                    | dapder clothing                                                                                                    | Can't read this?<br>Get two new words<br>I Hear a set of words<br>Powered by reCAPTCHA.<br>Help                                                                                                    |
|----------------------------------------------------------------------------------------------------|----------------------------------------------------------------------------------------------------|----------------------------------------------------------------------------------------------------|
|                                                                                                    | Type the two words above: dayder clothing                                                                                                    |                                                                                                    |
| remis                                                                                                    | of service.                                                                                                    |                                                                                                    |
| Viennis<br>Viease re<br>Vill result                                                                                        | view our Terms of Service (TOS) below. By creating<br>blicy. The TOS states you may only have one (1) free a<br>in the termination of all of your accounts.<br>e that I will only create one free No-IP accourt                                                                                                    | an account you are agreeing to our TOS and ccount, and that creation of multiple free account.                                                                                                    |
| Please re<br>rivacy Po<br>rill result<br>I agre                                                                            | wiew our Terms of Service (TOS) below. By creating<br>blicy. The TOS states you may only have one (1) free a<br>in the termination of all of your accounts.<br>e that I will only create one free No-IP accour<br>Service                                                                                                    | an account you are agreeing to our TOS and<br>ccount, and that creation of multiple free account.<br>It.                                                                                                    |
| Vernis<br>Viease re<br>vivacy Po<br>vill result<br>I agre<br>Ferms of<br>I. ACCEP<br>Vo-IP.cor<br>iosting, (<br>collective | eview our Terms of Service (TOS) below. By creating<br>blicy. The TOS states you may only have one (1) free a<br>in the termination of all of your accounts.<br>e that I will only create one free No-IP accour<br>Service<br><sup>2</sup> TANCE OF TERMS<br>m is an Internet-based Web site that offers DNS Host<br>fomain name registration, server monitoring, and so<br>by "Services") Vitalwerks Internet Solutions. LLC. doir | an account you are agreeing to our TOS and<br>account, and that creation of multiple free account.<br>It.<br>ing, dynamic DNS, URL Redirection, email<br>tware utilities (each a "Service" and<br>u business as No-IP com |

ทำการกรอกข้อความในรูปภาพให้ถูกต้อง และยอมรับเงื่อนไขการใช้งาน เสร็จแล้วกคที่ปุ่ม I Accept, Create my Account ตามในรูป

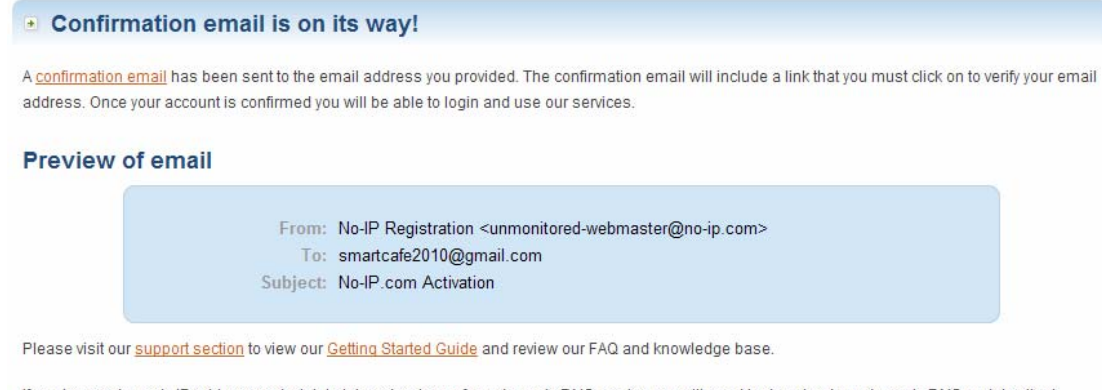

If you have a dynamic IP address and wish to take advantage of our dynamic DNS service you will need to download our dynamic DNS update client (DUC). While you're waiting for that confirmation email to arrive go ahead and download the client. Just select your OS below.

Note: You must confirm your account before you can utilize the No-IP DUC (Dynamic Update Client) software

### เมื่อเรียบร้อย ก็จะมี e-mail ส่งไปยังเมล์ที่เรากำหนดไว้ เพื่อทำการ Activate เปิดใช้งาน

| Gmail <u>ปฏิทิน เอกสาร เว็บ</u>                      | <u>ภาพถ่าย เพิ่มเติม </u> รmartcafe2010@gmail.com   <u>ใหม่! กล่องจดหมายสำคัญ<sup>เมต่า</sup>   การตั้งค่า   ความช่วยเหลือ   ออกจากระบบ</u> |
|------------------------------------------------------|----------------------------------------------------------------------------------------------------|
| Gmail<br><sub>by Google</sub>                        | ดินหาจดหมาย ดินหาในเว็บ <u>แสดงอำเลือดกรดินหา</u><br>สร้างอำหลงจดหมาย                                                                       |
| <b>จดหมาย</b><br>ที่อยู่ติดต่อ                       | 🔲 ▼ เก็บ รายงานจดหมายขยะ ลบ ย้ายไปที่ ▼ ป้ายกำกับ ▼ การทำงานเพิ่มเดิม ▼ รี <u>มฟรช</u> 1 - 1 จาก 1                                          |
| งาน                                                  | Im Solar No-IP Registration No-IP.com Activation - Congratulations, the No-IP account 'smartcafi 12:05                                      |
| เขียนจดหมาย                                          |                                                                                                    |
| กล่องจดหมาย (1)                                      |                                                                                                    |
| Buzz 🗭<br>ติดดาว 😭<br>จดหมายที่ส่งแล้ว<br>จดหมายร่าง |                                                                                                    |
| การเดินทาง                                           |                                                                                                    |
| ส่วนตัว                                              |                                                                                                    |
| อีก 6 ป้ายกำกับ▼                                     |                                                                                                    |

ให้ทำการเปิดเมล์ที่ได้สมัครไว้ ก็จะมี email ส่งมาถึง หัวข้อ No-IP.com Activation

#### No-IP.com Activation

| 8     | 🔾 No-IP Registration ถึง ฉัน <u>แสดงรายละเอียด</u> 12:05 (2 นาทีที่ผ่านมา) 🦛 ตอบ 🔻                                                                                                    |
|-------|----------------------------------------------------------------------------------------------------|
|       | Congratulations, the No-IP account ' <u>smartcafe2010@gmail.com</u> ' has been created. To activate your account please click on the activation URL below.                                                                                                    |
|       | No-IP's basic dynamic DNS service is free, made possible by our paid services. If you are interested in dynamic DNS for your own domain please consider our No-IP Plus service. For more information about our paid services visit <a href="http://www.no-ip.com/services">http://www.no-ip.com/services</a> .                                                                                   |
|       | To activate your account please click the following URL:<br><u>http://www.no-ip.com/activate?lid=c7fe17780f44280f</u>                                                                                                    |
|       | Remember that you can use our dynamic update client to automatically update your host when your dynamic IP address changes. You can download the client at <a href="http://www.no-ip.com/downloads.php">http://www.no-ip.com/downloads.php</a> .                                                                                                    |
|       | If you have any further questions, please refer to our FAQ at <a href="http://www.no-ip.com/faq.php">http://www.no-ip.com/faq.php</a> and guides section at <a href="http://www.no-ip.com/guides.php">http://www.no-ip.com/guides.php</a> . If you still have questions contact support by opening a trouble ticket at <a href="http://www.no-ip.com/ticket/">http://www.no-ip.com/ticket/</a> . |
|       | Thank you for choosing No-IP.com                                                                                                    |
| เมื่อ | เปิดเมล์เข้าไป ก็จะมี URL ให้คลิ๊ก เพื่อทำการ Activate เปิด Account ที่ได้สมัครไว้                                                                                                    |
| ٠     | Account Confirmed!                                                                                                    |

Your account has been confirmed and is now ready for use. Please use the login box above to login to your account.

Please note: Your No-IP Free host names must be updated every 60 days to keep your account active. For an account with no expiration, add more than 5 free names and many other benefits consider <u>No-IP Enhanced</u> or to use your own domain consider <u>No-IP Plus</u>

เมื่อทำการ คลิ๊กเข้าไป ก็จะปรากฎ Account Confirmed แสดงว่า การ Activate เรียบร้อยแล้ว สามารถทำการ login ด้วย email และ password ตามที่สมัครไว้

| Client Log                 | n                                                             |                                                                    |
|----------------------------|---------------------------------------------------------------|--------------------------------------------------------------------|
| Home * <u>Client Login</u> |                                                               |                                                                    |
|                            |                                                               |                                                                    |
|                            | Email: smartcafe2010@                                         | ⊉gmail.com                                                         |
|                            | Password:                                                     |                                                                    |
|                            | Forget your password? No p                                    | problem, <u>Click Here</u>                                         |
|                            | If you are not currently a re-<br>and would like to be for FR | gistered user of No-IP.com,<br>IEE, <u>register</u> as a new user. |

### ทำการ Login เข้าไป ด้วย email และ password ที่ได้กำหนดไว้ตอนสมัคร

#### SmartCafe, welcome to your No-IP!

Last Login: 2010-09-03 22:14:11 from IP 222.123.177.159

You have successfully logged into No-IP's member section. To start using No-IP's services select an icon below or choose an item from the navigation above.

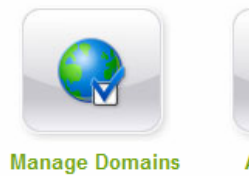

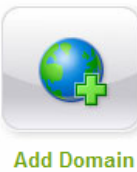

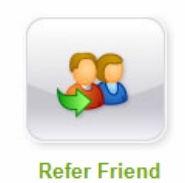

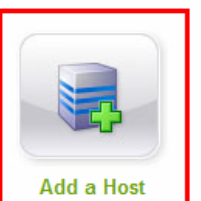

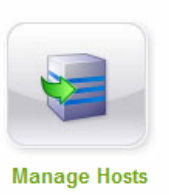

เมื่อ Login เข้ามาแล้ว ต่อไปก็ให้ทำการสร้าง Host ขึ้นมา โดยกดที่ปุ่ม Add a Host ตามรูป

| Hostname Informatio                      | n<br>N                                                                                                    |                                             |             |
|------------------------------------------|----------------------------------------------------------------------------------------------------|---------------------------------------------|-------------|
| Hostname:                                | smartcafe2010                                                                                                    | no-ip.biz                                   | • 0         |
| Host Type:                               | ONS Host (A) ONS Host (Routed and the second second sec | nd Robin) 🔘 DNS Alias (CNAME)               | 0           |
|                                          | ◎ Port 80 Redirect ◎ Web Redirec                                                                                                    | t                                           |             |
| IP Address:                              | 222.123.177.159                                                                                                    |                                             | 0           |
| Assign to Group:                         | - No Group -                                                                                                    | ✓      ✓      ✓      Configure Groups     ✓ | 0           |
| Enable Wildcard:                         | Wildcards are a Plus / Enhanced fea                                                                                                    | ture. <u>Upgrade Now!</u>                   | 0           |
| Let No-IP do the dirty w<br>Mail Options | ork. Setup POP or forwarding for your                                                                                                    | name.                                       |             |
| MX Record                                | 1                                                                                                    | /IX Priority                                |             |
| Enter the name of you                    | r external mail exchangers (mx record                                                                                                    | s) as hostnames not IP addresses.           |             |
|                                          |                                                                                                    | 5 💌                                         | 0           |
| lf you would like a mo                   | re MX records, please upgrade to <u>No-</u>                                                                                                    | P Plus or Enhanced.                         |             |
|                                          |                                                                                                    | Revert                                      | Create Host |

ทำการกำหนดชื่อ hostname และ domain (จะต้องไม่ซ้ำกับคนอื่น) เสร็จแล้วกดที่ปุ่ม Create Host

| Current Hosts: 1 of 5   | Need Mo | re Hosts? Enha | nce Your Account! | Upgrade Now |
|-------------------------|---------|----------------|-------------------|-------------|
| Host                    | I       | P/URL          | Action            |             |
| 🚱 Hosts By Domain       |         |                |                   |             |
| no-ip.biz               |         |                |                   |             |
| smartcafe2010 no-ip biz | 2       | 22 123 177 159 | Modify X Remov    | /e          |

เมื่อ Create Host เรียบร้อยแล้ว ก็จะปรากฏชื่อให้เห็นเหมือนกับในรูปตัวอย่าง

ขั้นตอนต่อไปก็คือ การติดตั้ง noip client ที่ตัว Server เพื่อให้ทำการ update ip

| root@Ubuntu910:~# | apt-get | install | noip2 |
|-------------------|---------|---------|-------|
|                   |         |         |       |
|                   |         |         |       |
|                   |         |         |       |
|                   |         |         |       |
|                   |         |         |       |
|                   |         |         |       |
|                   |         |         |       |
|                   |         |         |       |
|                   |         |         |       |
|                   |         |         |       |
|                   |         |         |       |
|                   |         |         |       |
|                   |         |         |       |
|                   |         |         |       |
|                   |         |         |       |
|                   |         |         |       |

ทำการติดตั้งด้วยการพิมพ์กำสั่ง apt-get install noip2

|   | Configuring noip2      |
|---|------------------------|
| 8 | ddress).               |
| N | o-IP.com user name:    |
|   | martcafe2010@gmail.com |
|   | <0k>                   |
|   |                        |
|   |                        |

ทำการกรอก email ที่ได้สมัครไว้

| Package configu | ration                                        |
|-----------------|-----------------------------------------------|
|                 |                                               |
|                 |                                               |
|                 |                                               |
|                 | Configuring poin?                             |
|                 | Please enter your No-IP.com account password. |
|                 | No-IP.com password:                           |
|                 | *****                                         |
|                 | <0k>                                          |
|                 |                                               |
|                 |                                               |
|                 |                                               |
|                 |                                               |
|                 |                                               |

ทำการกรอก Password `

| Package configuration                                                                                                    |
|----------------------------------------------------------------------------------------------------|
|                                                                                                    |
|                                                                                                    |
| Configuring noip2           Please enter the updating frequency (in minutes) the noip2 client should use to refresh the record of your IP address. |
| Update interval (in minutes):                                                                                                    |
| <0k>                                                                                                    |
|                                                                                                    |
|                                                                                                    |

ใส่ค่าเวลาความถี่ในการ update ip (จากตัวอย่างให้อัพเดท ทุก ๆ 5 นาที)

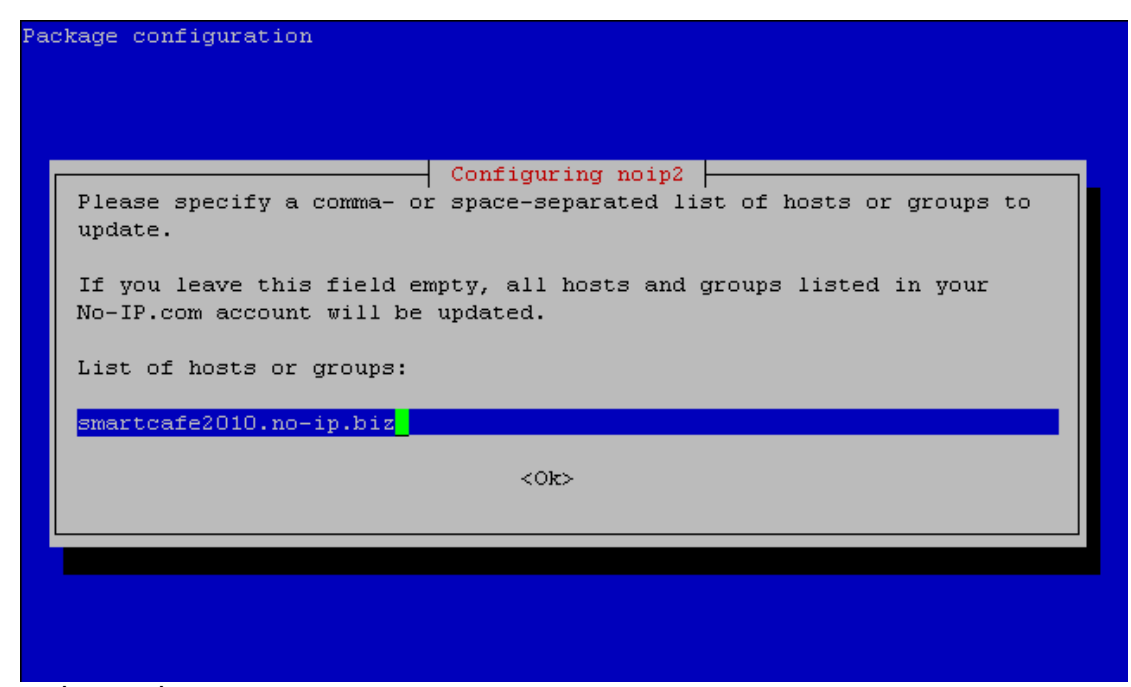

ใส่ชื่อ host ที่ต้องการจะให้ update

ใส่ Interface ที่จะให้ update ip (ในตัวอย่างให้ใส่ eth ของ LAN)

| Packag   | e configuration                                                                                |
|----------|------------------------------------------------------------------------------------------------|
|          |                                                                                                |
|          |                                                                                                |
|          |                                                                                                |
|          | Configuring no1p2                                                                              |
| P1<br>IP | ease specify whether noip2 should not attempt to detect the external address of this computer. |
| If       | in doubt, you should leave the default choice.                                                 |
| Di       | sable Network Address Translation (NAT)?                                                       |
|          | <yes> <no></no></yes>                                                                          |
|          |                                                                                                |
|          |                                                                                                |
|          |                                                                                                |
|          |                                                                                                |
|          |                                                                                                |

ตอบ No

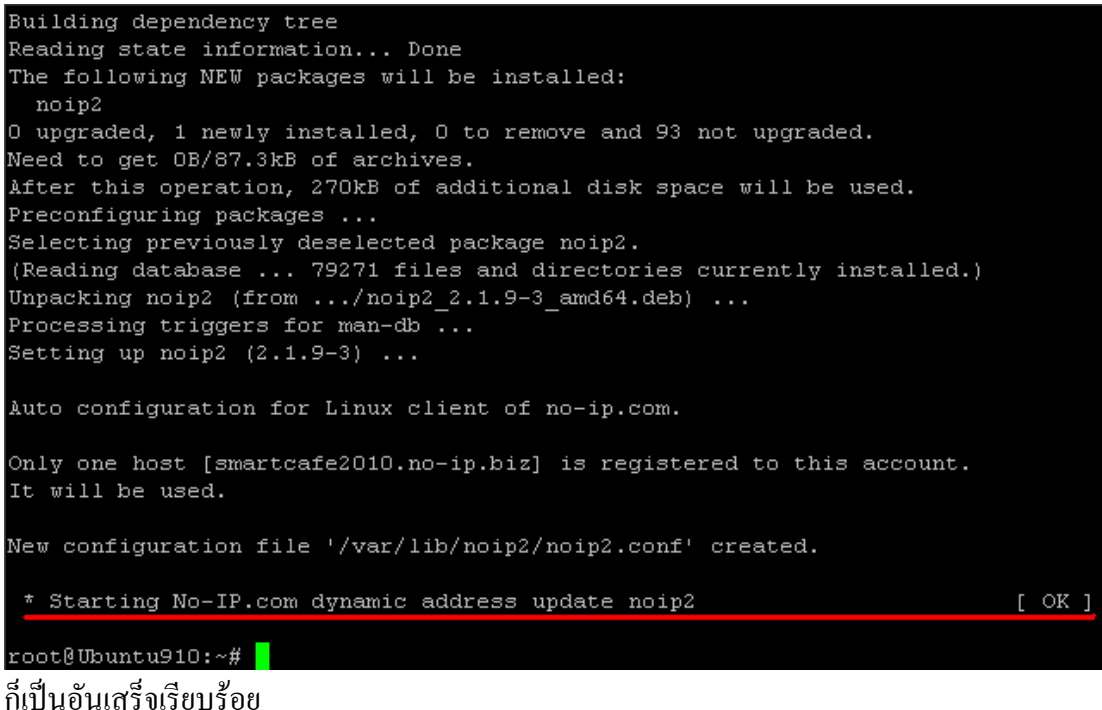

ขั้นตอนการติดตั้ง SmartCafe 2010 ทำหน้าที่เป็น SmartDisk

การอัพโหลด Image ในกรณีทำ Master เป็น RAID

ขั้นตอนการติดตั้ง SmartCafe 2010 ทำหน้าที่เป็น SmartDisk และ MultiWAN ในตัวเดียวกัน

### ขั้นตอนการสร้าง Partition สำหรับ COW ด้วย Webmin

เมื่อเราทำการเพิ่ม HDD ที่ทำหน้าที่เป็น COW เข้าไป สิ่งที่เราต้องทำก็คือ

- 1. ทำการลบ Partition ทั้งหมดที่มีอยู่
- 2. ทำการสร้าง Partition แบบ Linux
- 3. ทำการ format Partition Linux เป็นแบบ ext4
- 4. ทำการ Mount โดยกำหนด Mount On เป็น /cow
  - เริ่มต้นด้วยการลบ Partition โดยใช้ Webmin

    Webmin
    System
    Servers
    Others
    Networking
    Hardware

    Logical Volume Management
    Partitions on Local Disks
    Printer Administration
    System Time
    Cluster
    Un-used Modules

ทำการเลือกที่เมนู Hardware , Partitions on Local Disk

#### Partitions on Local Disks

Search Docs..

| Disk name     | Total size | Make and model       | Partitions | Actions        |
|---------------|------------|----------------------|------------|----------------|
| SATA device A | 59.62 GB   | ATA KINGSTON SNV425S | 3          | IDE parameters |
| SATA device B | 298.09 GB  | ATA ST3320620AS      | 3          | IDE parameters |

เลือก Disk ที่ต้องการทำเป็น cow ในตัวอย่างจะเป็น SATA device B ขนาค 320G ST3320620AS

Module Index

#### Edit Disk Partitions

SATA device B

Disk size: 298.10 GB | Make and model: ATA ST3320620AS | Cylinders: 38914

| Add prima | y partition. | Add logical partition. |             |       |       |         |
|-----------|--------------|------------------------|-------------|-------|-------|---------|
| Number    | Туре         | Extent                 | Size        | Start | End   | Used by |
| 1         | Linux        |                        | 293.07 GB   | 1     | 38258 |         |
| 2         | Extended     |                        | <br>5.02 GB | 38259 | 38913 |         |
| 5         | Linux swap   | 1                      | <br>5.02 GB | 38259 | 38913 |         |
| Add prima | y partition. | Add logical partition. |             |       |       |         |

Edit IDE parameters Change settings for an IDE drive, such as the DMA mode, standby timeout and number of sectors read.

ทำการลบ Partition เดิมทั้งหมด โดยการคลิ๊กไปที่ Partition

| Module Index                                                                      |                                    | Edit Par<br>SATA devi                            | tition<br>ice B                              |                                              |
|-----------------------------------------------------------------------------------|------------------------------------|--------------------------------------------------|----------------------------------------------|----------------------------------------------|
| Partition Details<br>Location<br>Type<br>Status<br>Partition label<br>Save Delete | SCSI device<br>Linux<br>Not in use | B partition 1                                    | Device file<br>Extent<br>Size                | /dev/sdb1<br>1 - 38258 of 38913<br>293.07 GB |
|                                                                                   | ແລ້ວ                               | ทำการกคปุ่ม Delete                               | จนครบทุก Partition                           |                                              |
| Module Index                                                                      |                                    | Delete Pa                                        | artition                                     |                                              |
| Are you sure you                                                                  | want to delete                     | SATA device B partitio<br>lost forev             | n 1 (/dev/sdb1)?D<br>ver.                    | ata on this partition may be                 |
|                                                                                   |                                    | Delete N                                         | ow                                           |                                              |
| หมายเ                                                                             | หตุ : ในการลบ                      | l Partition จะทำให้ข้                            | อมูลทั้งหมดใน HDI                            | ) โคนลบไปด้วย                                |
|                                                                                   | โป                                 | รคใช้ความระมัคระวั                               | ึ่งในการคำเนินการ                            |                                              |
|                                                                                   | F                                  | Partitions on L                                  | ocal Disks                                   | Search Docs                                  |
| Disk name                                                                         | Total size                         | Make and model                                   | Partitio                                     | ns Actions                                   |
| SATA device A<br>SATA device B                                                    | 59.62 GB<br>298.09 GB              | ATA KINGSTON SNV<br>ATA ST3320620AS              | 425S 3<br>0                                  | IDE parameters<br>IDE parameters             |
| SATA devid                                                                        | เมื่อทำกา<br>ce B จะมี Parti       | รลบ Partition ทั้งหม<br>tion เป็น 0 นั่นหมาย     | คเรียบร้อยแล้ว ก็จะ<br>ความว่า Partition ถูก | ได้ว่า<br>กลบเรียบร้อยแล้วครับ               |
|                                                                                   | ตอ เ                               | บกจะเบนการสราง ค                                 | artition IIUU Linux                          |                                              |
| Module Index Disk size: 298.09 (                                                  | GB   Make and n                    | Edit Disk P<br>SATA dev<br>Nodel: ATA ST3320620A | artitions<br>ice B<br>S   Cylinders: 38913   |                                              |
| This disk has no r                                                                | partitions vet.                    |                                                  |                                              |                                              |
| Add primary partitio                                                              | on. I Add extende                  | d partition.                                     |                                              |                                              |
| , au primary partition                                                            | and Add extende                    | a partition.                                     |                                              |                                              |

Edit IDE parameters Change settings for an IDE drive, such as the DMA mode, standby timeout and number of sectors read.

ทำการคลิ๊กเข้าไปใน SATA device B แล้วกคเลือก Add primary partition

| Module Index     | SATA device B                                                                                                    | n             |            |                |
|------------------|----------------------------------------------------------------------------------------------------|---------------|------------|----------------|
| Partition Det    | tails                                                                                                    |               |            |                |
| Location<br>Type | SCSI device B partition 1Device fileLinux                                                                                 | /dev/sdb1     | 38913      | of 38913       |
| Create           |                                                                                                    |               |            |                |
|                  | ทำการสร้าง Partition เป็นแบบ Type Lini                                                                                    | ux แล้วกคปุ่ม | J Create   |                |
| Module Index     | Edit Disk Partitio                                                                                                    | ns            |            |                |
| Disk size: 29    | SATA device B<br>8.10 GB   Make and model: ATA ST3320620AS   Cylind<br>partition.   Add extended partition.               | lers: 38914   |            |                |
| Number Ty        | /pe Extent                                                                                                    | Size          | Start      | End Used by    |
| 1 Li             | nux                                                                                                    | 298.09 G      | B1 3       | 38913          |
| Add primary p    | partition.   Add extended partition.<br>parameters<br>Change settings for an IDE drive, such a<br>number of sectors read. | as the DMA mo | de, standl | by timeout and |

เราก็จะได้ Partition ที่เป็นแบบ Linux

# ขั้นตอนต่อไป เป็นการ Format Partition Linux เป็นแบบ ext4

| Partition Details  |                           |           |                                                                                         |                                                                                                    |
|--------------------|---------------------------|-----------|-----------------------------------------------------------------------------------------|----------------------------------------------------------------------------------------------------|
| Location           | SCSI device B partition 1 |           | Device file                                                                             | /dev/sdb1                                                                                                    |
| Type               | Linux 👻                   |           | LAtent                                                                                  | 1 - 303 13 01 303 13                                                                                                 |
| Status             | Not in use                |           | Size                                                                                    | 298.09 GB                                                                                                    |
| Partition label    |                           |           |                                                                                         |                                                                                                    |
| Save Delete        |                           |           |                                                                                         |                                                                                                    |
| Create Filesystem  | New Linux Native 🔻        |           | Builds a new files<br>on this partition, j<br>existing files. You<br>a new partition or | system of the selected type<br>permanently erasing any<br>u must do this after creating<br>changing an existing one. |
| Mount Partition Or | n:                        | as ext3 🕶 | Mount this partiti<br>system, so that i<br>A filesystem mus<br>on the partition.        | on on new directory on your<br>t can be used to store files.<br>t have been already created                          |

ทำการเลือก File System เป็นแบบ New Linux Native แล้วกดที่ปุ่ม Create Filesystem

Module Index

#### New Filesystem

Clicking the button at the bottom of this form will build a new New Linux Native filesystem on the device /dev/sdb1. All data on this partition will be permanently erased.

| Filesystem Option | ns  |        |   |       |                       |   |         |            |       |
|-------------------|-----|--------|---|-------|-----------------------|---|---------|------------|-------|
| Block size        | De  | efault | 0 | bytes | Fragment size         | ۲ | Default | $\bigcirc$ | bytes |
| Bytes per inode   | De  | efault | 0 | ]     | Reserved blocks       | ۲ | Default | $\bigcirc$ | %     |
| Journal file size | De  | efault | 0 | MB    | Check for bad blocks? | 0 | Yes 🔘   | No         |       |
| Create Filesys    | tem |        |   |       |                       |   |         |            |       |

้ก็จะปรากฏหน้าจอให้ใส่ Options ต่าง ๆ แล้วก็กดที่ปุ่ม Create Filesystem เริ่มการ Format

Module Index

#### New Filesystem

Executing command mkfs -t ext4 /dev/sdb1 ; partprobe ..

#### รอจนกระทั่ง format เสร็จ

.. command complete.

🝬 Return to disk list

เมื่อเสร็จแล้วก็กคที่ปุ่ม Return to disk list

| Partition Details |                           |           |                                                                                       |                                                                                                    |
|-------------------|---------------------------|-----------|---------------------------------------------------------------------------------------|----------------------------------------------------------------------------------------------------|
| Location          | SCSI device B partition 1 |           | Device file                                                                           | /dev/sdb1                                                                                                    |
| Туре              | Linux 👻                   |           | Extent                                                                                | 1 - 38913 of 38913                                                                                                   |
| Status            | Not in use                |           | Size                                                                                  | 298.09 GB                                                                                                    |
| Partition label   |                           |           |                                                                                       |                                                                                                    |
| Save Delete       |                           |           |                                                                                       |                                                                                                    |
| Create Filesystem | : Linux Native 🔻          |           | Builds a new files<br>on this partition,<br>existing files. You<br>a new partition or | system of the selected type<br>permanently erasing any<br>u must do this after creating<br>changing an existing one. |
| Mount Partition O | n: /cow                   | as ext4 🔻 | Mount this partities system, so that i                                                | on on new directory on your t can be used to store files.                                                            |
|                   |                           |           | A filesystem mus<br>on the partition.                                                 | at have been already created                                                                                         |

### ต่อไปก็จะเป็นการ Mount Partition เพื่อนำไปใช้งาน

พิมพ์ /cow เข้าไปแล้วเลือก as เป็น ext4 เสร็จแล้วกคที่ปุ่ม Mount Partition On:

| New Linux Native Filesy   | stem Mount Details                                                 |
|---------------------------|--------------------------------------------------------------------|
| Mounted As                | /cow                                                               |
| Save Mount?               | Save and mount at boot    Save    Don't save     Save              |
| Mount now?                | Mount O Don't mount                                                |
| Check filesystem at boot? | ◉ No <sup>©</sup> Check First <sup>©</sup> Check Second            |
| New Linux Native          | Disk SATA device B partition 1 (Linux)                             |
| Filesystem                | Partition with ID                                                  |
|                           | baf3a952-e11b-4933-b7ec-0fd56955fcfc (SATA device A partition 1) - |
|                           | O Other device                                                     |

กำหนด Partition ให้ถูกต้อง

| Mount Options                                  |            |                                       |            |
|------------------------------------------------|------------|---------------------------------------|------------|
| Common mount options                           |            |                                       |            |
| Read-only?                                     | 🔘 Yes 🖲 No | Buffer writes to filesystem?          | 🖲 Yes 🔘 No |
| Allow device files?                            | 🖲 Yes 🔘 No | Allow execution of binaries?          | 🖲 Yes 🔘 No |
| Disallow setuid programs?                      | 🔘 Yes 🖲 No | Allow users to mount this filesystem? | 🔘 Yes 🖲 No |
| ext2/ext3 specific options                     |            |                                       |            |
| Include reserved blocks in<br>filesystem size? | 🔘 Yes 🖲 No | Action on error                       | Default -  |
| Files inherit GID of parent<br>directory?      | 🔘 Yes 🖲 No | Use Quotas?                           | No 🔻       |
| Reserve space for user                         |            | Reserve space for group               |            |
| Avoid updating last access times?              | 🔘 Yes 🖲 No |                                       |            |
| Create                                         |            |                                       |            |

กำหนด Mount Option เสร็จแล้วกดที่ปุ่ม Create

| Mounted as           | Туре                                  | Location                                                   | Used | In<br>use? | Saved? |
|----------------------|---------------------------------------|------------------------------------------------------------|------|------------|--------|
| /proc                | Kernel Filesystem (proc)              | proc                                                       |      | Yes        | Yes    |
| / (Root filesystem)  | New Linux Native<br>Filesystem (ext4) | Partition with ID baf3a952-e11b-4933-<br>b7ec-0fd56955fcfc | 10%  | Yes        | Yes    |
| Virtual Memory       | Virtual Memory (swap)                 | Partition with ID 79c6bfe6-0276-4207-<br>9128-5add73026783 |      | Yes        | Yes    |
| /media/cdrom0        | UDF,ISO9660                           | /dev/scd0                                                  |      | No         | Yes    |
| /cow                 | New Linux Native<br>Filesystem (ext4) | SATA device B partition 1                                  | 5%   | Yes        | Yes    |
| /sys                 | SYSFS                                 | none                                                       |      | Yes        | No     |
| /fs/fuse/connections | FUSECTL                               | none                                                       |      | Yes        | No     |
| /sys/kernel/debug    | DEBUGFS                               | none                                                       |      | Yes        | No     |
| /sys/kernel/security | SECURITYFS                            | none                                                       |      | Yes        | No     |
| /dev                 | RAM Disk (tmpfs)                      | udev                                                       | 0%   | Yes        | No     |
| /dev/pts             | PTS Filesystem (devpts)               | none                                                       |      | Yes        | No     |
| /dev/shm             | RAM Disk (tmpfs)                      | none                                                       | 0%   | Yes        | No     |
| /var/run             | RAM Disk (tmpfs)                      | none                                                       | 0%   | Yes        | No     |
| /var/lock            | RAM Disk (tmpfs)                      | none                                                       | 0%   | Yes        | No     |
| /lib/init/nw         | RAM Disk (tmpfs)                      | none                                                       | 0%   | Yes        | No     |

# ก็จะปรากฏ Mounted as /cow ขึ้นมา เป็นอันเสร็จเรียบร้อย

<<<...Coming Soon..>>>

### ขั้นตอนการทำ Master สำหรับ SmartDisk

# ขั้นตอนการติดตั้ง AoE Driver

1. คลิ๊กที่ปุ่ม Start บน Windows แล้วเลือก Control Panel

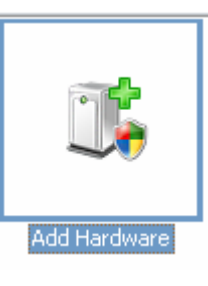

2. กลิ๊ก icon Add Hardware

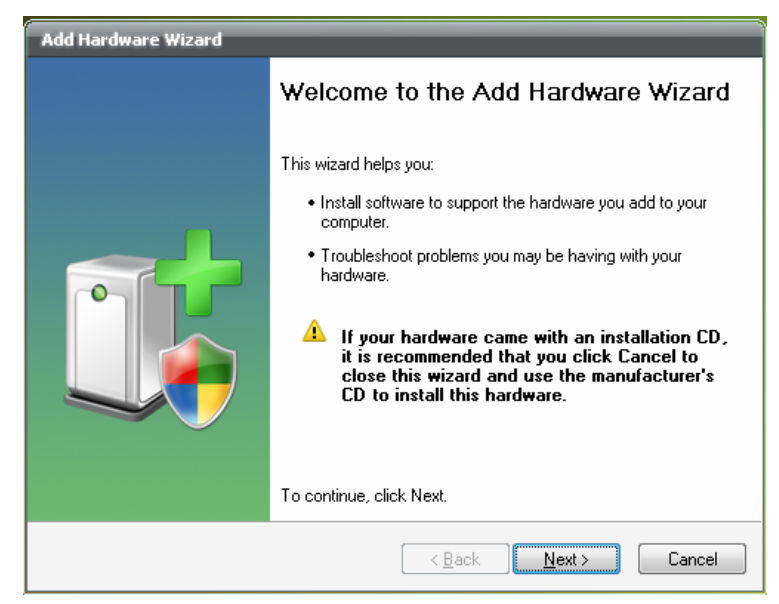

3. คลิ๊กปุ่ม Next

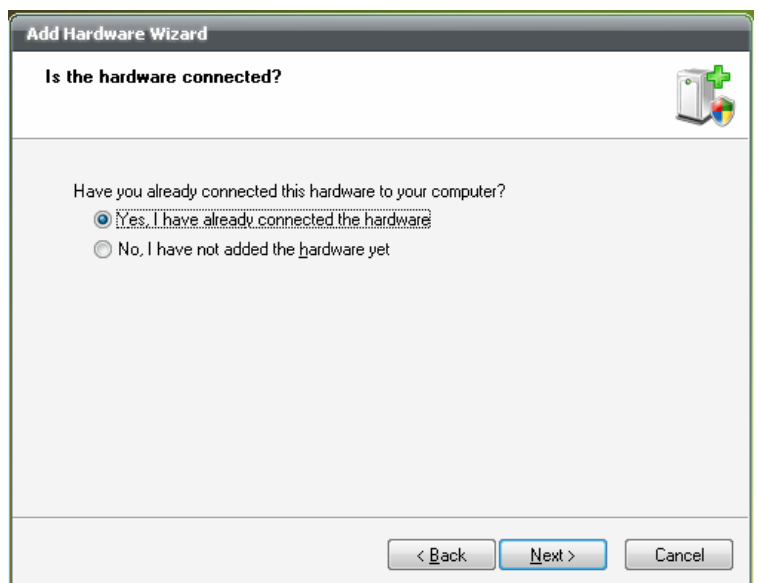

| he following hardware is already installed on your computer                                                                                                    | Ĵ      |
|----------------------------------------------------------------------------------------------------|--------|
| From the list below, select an installed hardware device, then click Next to check<br>properties or troubleshoot a problem you might be having.<br>To add hardware not shown in the list, click "Add a new hardware device." |        |
| Installed hardware:<br>USB Root Hub<br>USB Root Hub<br>USB Root Hub<br>USB Root Hub<br>USB Root Hub<br>Add a new hardware device                                                                                             |        |
| < <u>B</u> ack <u>N</u> ext >                                                                                                    | Cancel |

| Add Hardware Wizard                                                                                                    |    |
|----------------------------------------------------------------------------------------------------|----|
| The wizard can help you install other hardware                                                                                                    | ţ, |
| The wizard can search for other hardware and automatically install it for you. Or, if you<br>know exactly which hardware model you want to install, you can select it from a list. |    |
| What do you want the wizard to do?                                                                                                    |    |
| Search for and install the hardware automatically (Recommended)                                                                                                    |    |
| Install the hardware that I manually select from a list (Advanced)                                                                                                    |    |
|                                                                                                    |    |
|                                                                                                    |    |
|                                                                                                    |    |
|                                                                                                    |    |
|                                                                                                    |    |
|                                                                                                    |    |
| < <u>B</u> ack <u>N</u> ext > Cancel                                                                                                    |    |

| Add Hardware Wizard                                                                                                    |        |
|----------------------------------------------------------------------------------------------------|--------|
| From the list below, select the type of hardware you are installing                                                                                                    | j,     |
| If you do not see the hardware category you want, click Show All Devices.                                                                                                    |        |
| PCMCIA adapters     PCMCIA and Flash memory devices     Ports (COM & LPT)     Printers     Social and RAID controllers     Sound, video and game controllers     System devices     Windows Portable Devices | •      |
| < <u>B</u> ack Next >                                                                                                    | Cancel |

| Add Hardware Wizard                                                          |                                                                                                    |                          |
|------------------------------------------------------------------------------|----------------------------------------------------------------------------------------------------|--------------------------|
| Select the device driver you                                                 | want to install for this hardware.                                                                      |                          |
| Select the manufacturer ar<br>have a disk that contains t                    | nd model of your hardware device and then click Next<br>he driver you want to install, click Have Disk. | . If you                 |
| Manufacturer<br>Adaptec<br>Compaq<br>Mylex<br>UNSUP                          | Model<br>Adaptec AHA-151X/AHA-152X or AIC-6260/AI                                                       | C-6360 SC<br>pter (non-p |
| This driver is digitally signed.<br><u>Tell me why driver signing is imp</u> | portant                                                                                                 | Disk                     |
|                                                                              | < <u>B</u> ack <u>N</u> ext >                                                                           | Cancel                   |

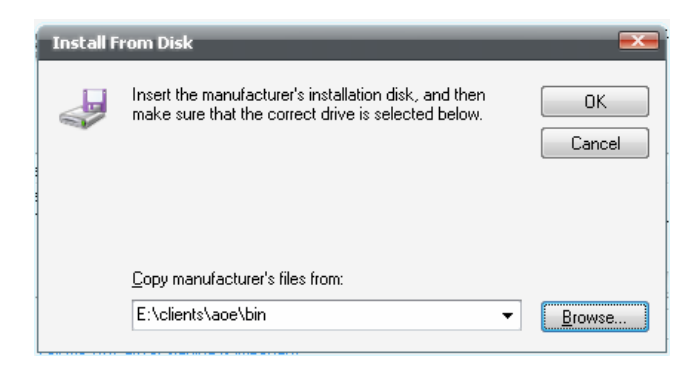

| Add Hardware Wizard                                                                 |                                                                                      |
|-------------------------------------------------------------------------------------|--------------------------------------------------------------------------------------|
| Select the device driver you want to in                                             | stall for this hardware.                                                             |
| Select the manufacturer and model of yo<br>have a disk that contains the driver you | our hardware device and then click Next. If you<br>want to install, click Have Disk. |
| AoE Driver                                                                          |                                                                                      |
| This driver is not digitally signed! <u>Tell me why driver signing is important</u> | Have Disk                                                                            |
|                                                                                     | < <u>B</u> ack <u>N</u> ext > Cancel                                                 |

| Add Hardware Wizard                       |                                       |
|-------------------------------------------|---------------------------------------|
| The wizard is ready to install your hards | vare 🕠                                |
| Hardware to install:                      | Next.                                 |
|                                           | < <u>B</u> ack <u>Next&gt;</u> Cancel |

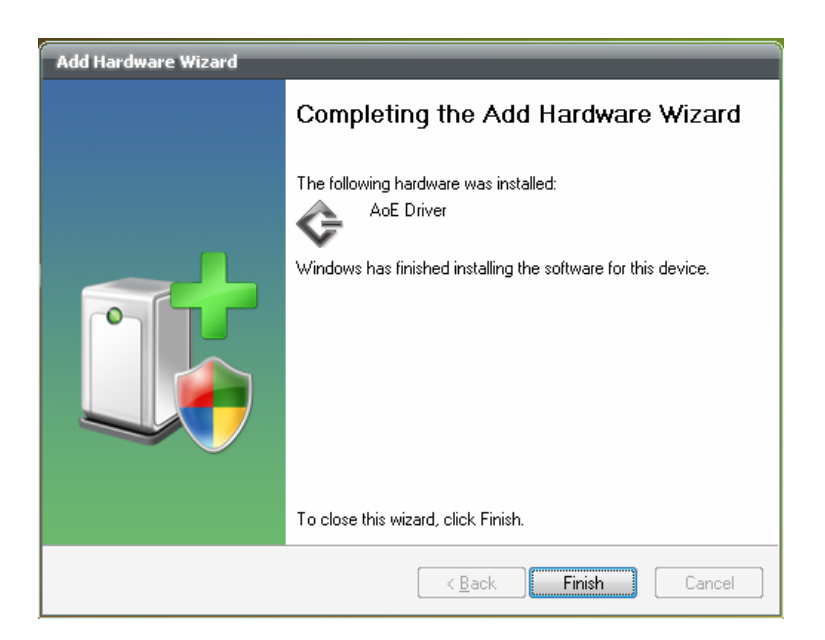

ขั้นตอนการ Set Registry LAN เพื่อให้ Windows Boot โดย LAN Card

- 1. ทำการ Check Service Name ของ LAN Card
- 2. คลิ๊กขวาที่ LAN แล้วเลือก Properties

| Atheros | L I GIĝabit i | ecnerne   | e 10/10    | D/ TUUUBase | e-I Cont      |         |
|---------|---------------|-----------|------------|-------------|---------------|---------|
| General | Advanced      | Driver    | Details    | Resources   | Power Mana    | agement |
|         | Atheros L1    | Gigabit I | Ethernet 1 | 0/100/1000E | Base-T Contro | ller    |
| Servic  | 9             |           |            |             |               |         |
| AtcL0   | 01            |           |            |             |               |         |
|         |               |           |            |             |               |         |
|         |               |           |            |             |               |         |
|         |               |           |            |             |               |         |
|         |               |           |            |             |               |         |
|         |               |           |            |             |               |         |
|         |               |           |            |             |               |         |
|         |               |           |            |             |               |         |
|         |               |           |            |             |               |         |
|         |               |           |            |             |               |         |
|         |               |           |            |             |               | ~       |

 เลือกที่ TAB Details แล้วก็เลือก Service จะ ได้ชื่อ Service ของ LAN (ในตัวอย่างคือ AtcL001)

| Registry Editor                                                                                                    |   |                                                                                                    |                                                                                                    |                                                                                                    |
|----------------------------------------------------------------------------------------------------|---|----------------------------------------------------------------------------------------------------|----------------------------------------------------------------------------------------------------|----------------------------------------------------------------------------------------------------|
| le Edit Yew Favorites Help                                                                                                    |   |                                                                                                    |                                                                                                    |                                                                                                    |
| Monocolimatics     Marcolimatics     Marcol | • | Name<br>() Deplay(hame<br>2) Deplay(hame<br>2) Deplay(hame<br>2) Deplay(hame<br>2) Deplay(hame<br>2) Deplay(hame<br>2) Deplay(hame)<br>2) Deplay(hame)<br>2) Dep | Type<br>REG_52<br>REG_52<br>REG_DWODD<br>REG_2<br>REG_DWODD<br>REG_DWODD<br>REG_DWODD<br>REG_DWODD<br>REG_DWODD | Deta<br>(vala no set)<br>ADIS Meyori Driver for Alberos L1 Gigabit Ethernet Controller<br>0x0000001 (1)<br>ADIS<br>system32(BENERS)[51:86.cys<br>0x00000000 (10)<br>0x000000001 (1) |

4. เรียกโปรแกรม regedit ขึ้นมา เข้าไปที่

 $HKEY\_LOCAL\_MACHINE \SYSTEM \CurrentControlSet \Services$ 

| jle Edit Yew Favori                   | tes Help                                                                                                    |   |                                                                                                    |                                                                                            |                                                                                                    |
|---------------------------------------|----------------------------------------------------------------------------------------------------|---|----------------------------------------------------------------------------------------------------|--------------------------------------------------------------------------------------------|----------------------------------------------------------------------------------------------------|
| · · · · · · · · · · · · · · · · · · · | ABC           Applying           Applying           App | 3 | Name<br>Default)<br>DisplayAame<br>DisplayAame<br>Di | Type<br>REG_52<br>REG_52<br>REG_52<br>REG_500000<br>REG_500000<br>REG_500000<br>REG_500000 | Data<br>(vala not set)<br>MDIS Megoo Driver for Athenos L1 Gapabit Ethernet Controller<br>0x0000001 (1)<br>MDIS<br>system20(bitNetRS)[151 ib6-sys<br>0x00000000 (1)<br>0x00000000 (1) |
|                                       | CONC                                                                                                    | • | •                                                                                                    |                                                                                            |                                                                                                    |

5. หา Service ที่ชื่อเดียวกับ LAN ของเรา

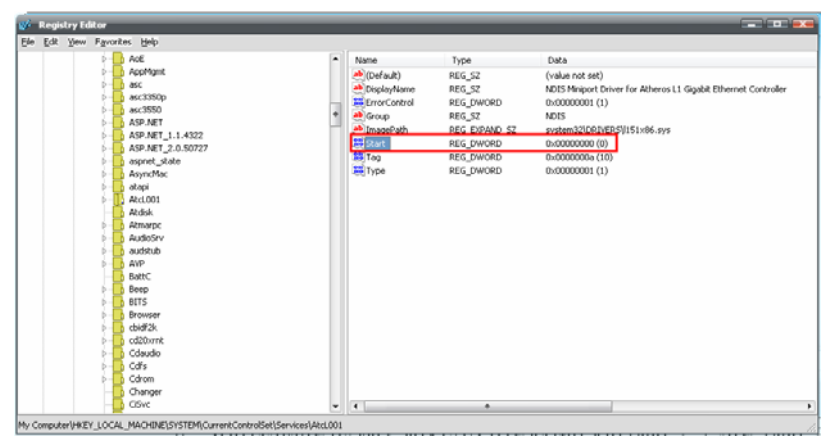

6. ทำการเปลี่ยน registry ของ LAN ด้านขวามือ จาก Start -> 3 เป็น Start -> 0

สำหรับ LAN ที่เป็น NForce 3/4 จะ ไม่รองรับ ต้องใส่ LAN Card อื่นที่บูตได้เพิ่มเข้าไป สำหรับ LAN ที่เป็น NForce 5 ขึ้นไป ให้ทำการเปลี่ยน registry 2 ที่คือ

NVENETFD และ nvnetbus จะทำให้สามารถบูตได้ในบอร์คบางรุ่น

ขั้นตอนการทำสคริป สคริปสำหรับเปลี่ยนชื่อเครื่อง

สคริปสำหรับเปลี่ยน Port เกมส์ DotA

ขั้นตอนการปรับแต่ง Registry เพื่อเพิ่มประสิทธิภาพของ Windows

ขั้นตอนการทำ RAID ด้วย Linux RAID บน Webmin

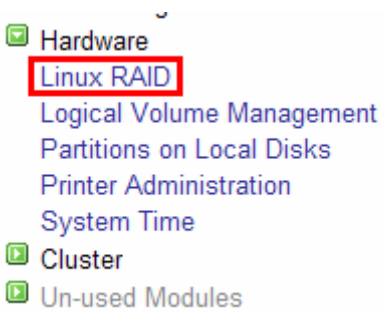

ก่อนอื่น จะต้องทำการแบ่ง Partition ให้กับ HDD ที่ต้องการทำ RAID โดยเลือกเมนู Partitions on Local Disks

### Partitions on Local Disks

Search Docs..

| Disk name     | Total size | Make and model       | Partitions | Actions        |
|---------------|------------|----------------------|------------|----------------|
| SATA device A | 59.62 GB   | ATA KINGSTON SNV425S | 3          | IDE parameters |
| SATA device B | 232.88 GB  | ATA ST3250310NS      | 0          | IDE parameters |
| SATA device C | 232.88 GB  | ATA ST3250310NS      | 0          | IDE parameters |

จากตัวอย่าง เราจะทำการ RAID 0

- HDD SATA device B
- HDD SATA device C

ทำการสร้าง Partition ให้กับ HDD ที่จะทำ RAID เป็น Partition แบบ Linux RAID

Disk size: 232.88 GB | Make and model: ATA ST3250310NS | Cylinders: 30401

This disk has no partitions yet.

| Add primar       | y partition.   Add ex           | tended partition.                       |                             |                                          |
|------------------|---------------------------------|-----------------------------------------|-----------------------------|------------------------------------------|
| Edit I           | DE parameters                   | Change settings fo<br>number of sectors | r an IDE drive, su<br>read. | ich as the DMA mode, standby timeout and |
| Module Index     | x                               | Creat                                   | te Partitio                 | n                                        |
|                  |                                 | SA                                      | TA device B                 |                                          |
| Partition De     | tails                           |                                         |                             |                                          |
| Location<br>Type | SCSI device B par<br>Linux RAID | iition 1                                | Device file<br>Extent       | /dev/sdb1<br>1 - 30401 of 30401          |
| Create           |                                 |                                         |                             |                                          |
| ทั้งสองลูก       |                                 |                                         |                             |                                          |

#### Disk size: 232.89 GB | Make and model: ATA ST3250310NS | Cylinders: 30402

| Add prima | ry partition.                                    | Add ext | ended partition.                                                      |           |          |         |           |
|-----------|--------------------------------------------------|---------|-----------------------------------------------------------------------|-----------|----------|---------|-----------|
| Number    | Туре                                             | Extent  |                                                                       | Size      | Start    | End     | Used by   |
| 1         | Linux RAI                                        |         |                                                                       | 232.88 GE | 31       | 30401   | 1         |
| Add prima | Add primary partition.   Add extended partition. |         |                                                                       |           |          |         |           |
| Edit      | IDE parame                                       | ters    | Change settings for an IDE drive, such as the number of sectors read. | e DMA mod | le, stan | dby tim | reout and |

# เมื่อเรียบร้อยแล้ว ก็เลือกไปที่เมนู Linux RAID

| Module Config                                | Linux RAID<br>Using MDADM | Search Docs |
|----------------------------------------------|---------------------------|-------------|
| No RAID devices configured.                  |                           |             |
| Create RAID device of level:                 | Striped (RAID0)           |             |
|                                              |                           |             |
| RAID problem notification optio              | ns                        |             |
| Monitoring enabled?                          | ◉ Yes ◎ No                |             |
| Send notifications to                        | O Don't send  root        |             |
| From address for notifications               | ● Default (root) ○        |             |
| Command to run when<br>problems are detected | On't run any              |             |
| Save                                         |                           |             |

เลือก RAID device เป็น Striped (RAID0) แล้วกดที่ปุ่ม Create RAID device of level:

#### Module Index

# Create RAID Device

| RAID device options             |                                                                                                    |
|---------------------------------|----------------------------------------------------------------------------------------------------|
| Device file                     | /dev/md0                                                                                                 |
| RAID level                      | Striped (RAID0)                                                                                          |
| Persistent superblock?          | ◉ Yes ◎ No                                                                                               |
| Chunk size                      | 64 kB 🔻                                                                                                  |
| Partitions in RAID              | SATA device B partition 1 (Linux RAID) (232.88 GB)<br>SATA device C partition 1 (Linux RAID) (232.88 GB) |
| Member of spare group           | <ul> <li>None (use own spares only)</li> <li>New group</li> </ul>                                        |
| Force initialisation of RAID?   | 🔘 Yes 🖲 No                                                                                               |
| Skip initialization of devices? | © Yes ◉ No                                                                                               |
| Create                          |                                                                                                    |

ปรับค่า Option ต่าง ๆ และเลือก Partitions in RAID ทั้งสอง Drive (กดปุ่ม Ctrl แล้วก็คลิ๊ก Mouse เลือก) แล้วก็กดปุ่ม Create

| Module Config           | Linux RAID<br>Using MDADM |                               |                          | Search Docs                                  |
|-------------------------|---------------------------|-------------------------------|--------------------------|----------------------------------------------|
| Device name<br>/dev/md0 | Active?<br>Yes            | RAID level<br>Striped (RAID0) | Usable size<br>465.77 GB | Member disk devices<br>/dev/sdb1   /dev/sdc1 |
| Create RAID             | ) device of level:        | Concatenated                  | (Linear) 👻               |                                              |

ก็จะได้ Device /dev/md0 ขึ้นมา สามารถคลิ๊กเข้าไป เพื่อทำการ format และทำการ Mount ได้

#### Module Index

### **RAID Device**

|                       |                              | 7     | 7                                                                               |
|-----------------------|------------------------------|-------|---------------------------------------------------------------------------------|
| RAID device options   |                              |       |                                                                                 |
| Device file           | /dev/md0                     |       |                                                                                 |
| RAID level            | Striped (RAID0)              |       |                                                                                 |
| Filesystem status     | Active but not mounted       |       |                                                                                 |
| Usable size           | 488391808 blocks (465.77 GB) |       |                                                                                 |
| Persistent superblock | Yes                          |       |                                                                                 |
| Chunk size            | 64 kB                        |       |                                                                                 |
| RAID status           | clean                        |       |                                                                                 |
| Partitions in RAID    | SATA device B partition 1    |       |                                                                                 |
|                       | SATA device C partition 1    |       |                                                                                 |
|                       |                              |       |                                                                                 |
| Remove partition:     | SATA device B partition 1 -  |       | Select a partition<br>device and click<br>This may cause                        |
| Remove detached       |                              |       | Remove partitic<br>physically deta                                              |
| Create filesyster     | n of type: Linux Native (ex  | t3) 🔻 | (3) Select a filesys<br>button to create<br>logical volume.<br>currently on the |
| Mount RAID on:        |                              |       | Enter a director<br>to a form for mo<br>which must alre                         |
| Mount RAID as         | Virtual Memory               |       | Click this butto<br>virtual memory                                              |
| Delete RAID array     |                              |       | Click this butto<br>RAID device. A<br>almost certainl                           |
|                       |                              |       |                                                                                 |

เช่น ทำการ Format เป็น New Linux Native (ext4) เสร็จแล้วทำการ Mount เป็น /cow เป็นต้น

ภาคผนวก ก

การทำ USB Flash Drive เป็นตัวติดตั้ง SmartCafe 2010

| Devices with Removable Storage           |                            |  |
|------------------------------------------|----------------------------|--|
| 🔮 SmartCafe 2010 (E:)<br>🕳 KINGSTON (F:) | CD Drive<br>Removable Disk |  |

1. ทำการ Format USB Flash Drive เป็นแบบ FAT32 ตามรูป

| Format KINGSTON (F:)                  |
|---------------------------------------|
| Cagacity:                             |
| 3.73 GB 👻                             |
| <u>F</u> ile system                   |
| FAT32                                 |
| <u>A</u> llocation unit size          |
| Default allocation size 🔹             |
| Volume label                          |
| KINGSTON                              |
| Format options                        |
| Quick Format                          |
| Enable Compression                    |
| Create an <u>M</u> S-DOS startup disk |
|                                       |
|                                       |
| <u>S</u> tart <u>C</u> lose           |

ทำการ syslinux –ma x: (x: คือชื่อ Drive ของ USB Flash Drive)

โปรแกรม syslinux จะอยู่ในแผ่น DVD folder usb

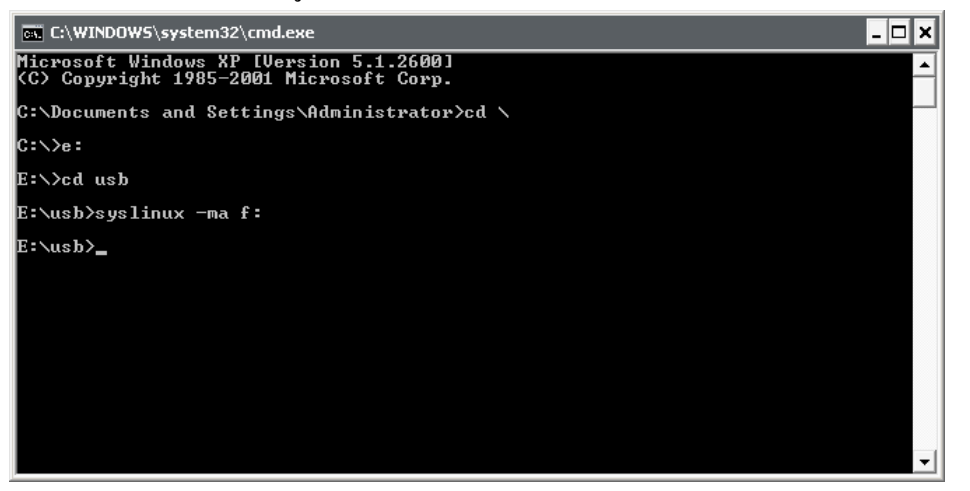

3. ทำการ copy folder install, syslinux และ smartcafe.iso ในแผ่น DVD ลงไปใน USB Flash

Drive

| 1 100 0/4 07                                               |                                      |                                             | AAVAMEES A.                   | : .:                            |        |
|------------------------------------------------------------|--------------------------------------|---------------------------------------------|-------------------------------|---------------------------------|--------|
| — F:\                                                      |                                      |                                             |                               |                                 |        |
| <u>File E</u> dit <u>V</u> iew F <u>a</u> vorites <u>T</u> | ools <u>H</u> elp                    |                                             |                               |                                 | 1      |
| Ġ Back 👻 🌍 👻 🧊 💕                                           | 🔎 Search <table-cell> 🌔</table-cell> | Folders 🔛                                   | » 🗙 🍤 🖪                       | <b>]</b> -                      |        |
| Address 👝 F:\                                              |                                      |                                             |                               |                                 | 🕶 🔁 Go |
| Name 🔺                                                     | Size                                 | Туре                                        | Date M                        | odified                         |        |
| syslinux<br>syslinux<br>smartcafe.iso                      | 1,130,064 KB                         | File Folder<br>File Folder<br>UltraISO File | 16/7/25<br>16/7/25<br>24/8/25 | 52 12:44<br>52 12:43<br>53 9:14 |        |
| 3 objects                                                  |                                      |                                             | 1.07 GB                       | 📜 My Computer                   |        |

4. จะได้ผลลัพธ์ตามรูป ก็สามารถนำไปใช้บูตเพื่อติดตั้ง SmartCafe 2010 ได้เลยครับ

#### ภาคผนวก ข

ตัวแปร/ความหมาย/ตัวอย่างการปรับแต่ง config.ini ตัวแปรสีน้ำเงิน หมายถึง จำเป็นต้องมีใน config.ini ตัวแปรสีเขียว หมายถึง ไม่จำเป็นต้องมีใน config.ini

HOSTNAME=SmartCafe ใช้กำหนดชื่อ Hostname ของเครื่อง Server นั้น จะต้องใช้อักษรหรือตัวเลขที่ไม่มีสัญลักษณ์พิเศษที่ขัดกับกฎการตั้งชื่อ Hostname

LAN\_INTERFACE=eth0 LAN\_IP\_ADDRESS=192.168.200.250 LAN\_NETMASK=255.255.255.0 LAN\_GATEWAY=192.168.200.1 (ใช้ในกรณีติดตั้ง Server เป็น SmartDisk อย่างเดียว) LAN\_DNS1=8.8.8 LAN\_DNS1=8.8.8 LAN\_DNS2=8.8.4.4 LAN\_DNS3=4.2.2.1 LAN\_DNS4=4.2.2.2 เป็นตัวแปรที่ใช้กำหนด LAN Interface , IP Address และ DNS (DNS สามารถกำหนดได้สูงสุด 8 ตัว คือ LAN DNS1 – LAN DNS8)

LAN1\_INTERFACE=eth1 LAN2\_INTERFACE=eth2 LAN3\_INTERFACE=eth3 LAN4\_INTERFACE=eth4 เป็นตัวแปรที่ใช้กำหนด LAN Interface ที่ใช้สำหรับรับส่งข้อมูล SmartDisk

VLAN101\_INTERFACE=eth1 VLAN101\_IP\_ADDRESS=192.168.101.2 VLAN101\_NETMASK=255.255.255.0 VLAN101\_MAC=11:22:33:44:55:66 เป็นตัวแปรที่ใช้กำหนดการใช้งาน VLAN สามารถกำหนดได้ตั้งแต่ VLAN101 จนถึง VLAN108 WAN1\_TYPE=pppoe WAN1\_INTERFACE=eth1 WAN1\_PPPOE\_USERNAME=user1 WAN1\_PPPOE\_PASSWORD=pass1 WAN1\_PPPOE\_MTU=1492 WAN1\_WEIGHT=8 ใช้กำหนด WAN Interface ที่เป็นแบบ PPPoE สามารถกำหนดได้ตั้งแต่ WAN1 จนถึง WAN8

WAN1\_TYPE=static WAN1\_INTERFACE=eth1 WAN1\_STATIC\_IP\_ADDRESS=61.19.25.66 WAN1\_STATIC\_NETMASK=255.255.255.248 WAN1\_STATIC\_GATEWAY=61.19.25.65 WAN1\_WEIGHT=2 ใช้กำหนด WAN Interface ที่เป็นแบบ static สามารถกำหนดได้ตั้งแต่ WAN1 จนถึง WAN8

หมายเหตุ : ในแต่ละ WAN จะต้องกำหนดแบบ static หรือ pppoe อย่างใดอย่างหนึ่งเท่านั้น

FROX\_CACHE\_SIZE=10000

ใช้กำหนดขนาด Cache size ของ FROX หน่วยเป็น MB

SQUID\_CACHE\_SIZE=20000 ใช้กำหนดขนาด Cache size ของ SQUID หน่วยเป็น MB

DOTA\_START\_IP=100 DOTA\_START\_PORT=6100 DOTA\_CLIENT\_COUNT=50 ใช้กำหนดค่า Forward Port สำหรับเกมส์ DotA FWD\_IP1=100 FWD\_PORT1=55555 ใช้กำหนดค่า Forward Port อื่น ๆ ยกตัวอย่างเช่น ต้องการกำหนด Port 55555 ไปยังเครื่อง IP 100 เป็นต้น สามารถกำหนด Port ได้จำนวนสูงสุด 100 Port

PING\_CHECK\_IP1=203.144.244.1 PING\_CHECK\_IP2=203.146.237.237 PING\_CHECK\_IP3=61.19.250.217 IP ปลายทางที่ใช้ในการ ping check เพื่อตรวจสอบการเชื่อมต่อของ WAN

DHCP\_FROM\_IP=200 DHCP\_END\_IP=250 DHCP\_GATEWAY=192.168.200.1 DHCP\_DNS=192.168.200.1,8.8.8,8.8.8.4.4 ใช้กำหนดค่าให้ DHCP Server

# Client1,SmartDisk-01,00:0c:29:78:6a:b0,192.168.200.101,eth4,/dev/sdb,/cow1

ใช้กำหนดค่าใช้กับ SmartDisk โดยมีรูปแบบดังนี้

| Client1           | คือ ลำดับหมายเลขของ Client (ตั้งแต่ Client1 - Client100) |
|-------------------|----------------------------------------------------------|
| SmartDisk-01      | คือ ชื่อ Computer Name สำหรับเครื่อง Client              |
| 00:0c:29:78:6a:b0 | คือ หมายเลข MAC Address ประจำเครื่อง Client              |
| 192.168.200.101   | คือ หมายเลข IP Address ประจำเครื่อง Client               |
| eth4              | คือ Interface ที่ใช้สำหรับรับส่งข้อมูล SmartDisk         |
| /dev/sdb          | คือ ชื่อ Device หรือไฟล์ ที่ใช้เก็บ Master               |
| /cow1             | คือ ชื่อ COW PATH ที่ใช้สำหรับเก็บ COW                   |
| #<br>  LINK<br>  STATUS<br># | #<br>  @<br>  @ | GAMES<br>GROUP1 | - # -<br> <br> <br> | GAMES<br>GROUP <b>2</b> | # -<br> <br> <br># _ | GAMES<br>GROUP <b>3</b> | -#<br> <br> <br> | WEB_LINK      | + -<br> <br> <br> |
|------------------------------|-----------------|-----------------|---------------------|-------------------------|----------------------|-------------------------|------------------|---------------|-------------------|
| / LINK_UP1                   | #<br>           | 1               | -#-                 | 1                       | # -<br>              | 1                       | - # '            | 1             | - 1               |
| I LINK_UP2                   | 1               | 1               | I.                  | 1                       | I.                   | 1                       | 1                | 2             |                   |
| I LINK_UP3                   | 1               | 1               | 1                   | 1                       | I.                   | 1                       | 1                | 2 3           |                   |
| I LINK_UP4                   | 1               | 1               | 1                   | 1                       | I.                   | 1                       | 1                | 2 3 4         |                   |
| I LINK_UP5                   | 1               | 1               | I.                  | 1                       | I.                   | 1                       | 1                | 2 3 4 5       |                   |
| I LINK_UP6                   | 1               | 1               | 1                   | 1                       | I.                   | 1                       | 1                | 2 3 4 5 6     |                   |
| I LINK_UP7                   | 1               | 1               | 1                   | 1                       | I.                   | 1                       | 1                | 2 3 4 5 6 7   |                   |
| I LINK_UP8                   | 1               | 1               | 1                   | 1                       | I.                   | 1                       | 1                | 2 3 4 5 6 7 8 |                   |
| #                            | #               |                 | - # -               |                         | # -                  |                         | - # -            |               | - ‡               |

เป็นตัวแปรที่ใช้กำหนดสถานะของ WAN ในกรณีต่าง ๆ

## วิธีการเข้าหัว CAT6 RJ-45 Modular Plug

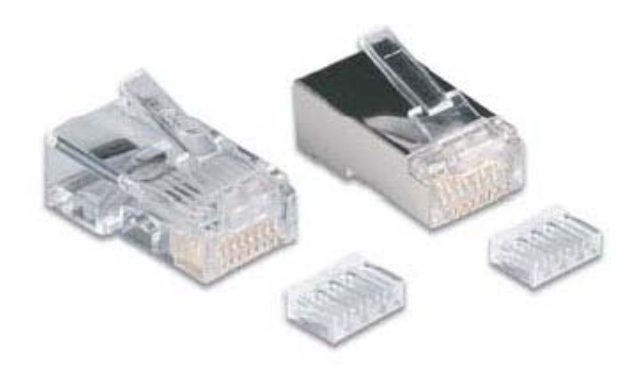

้ลักษณะของหัว CAT6 RJ-45 Modular Plug ประกอบด้วยกัน 2 ชิ้น คือ

- 1. ตัวหัว RJ-45
- 2. ชิ้นเล็กๆที่เรียกว่า pre-insert bar มีลักษณะเป็นสองชั้น

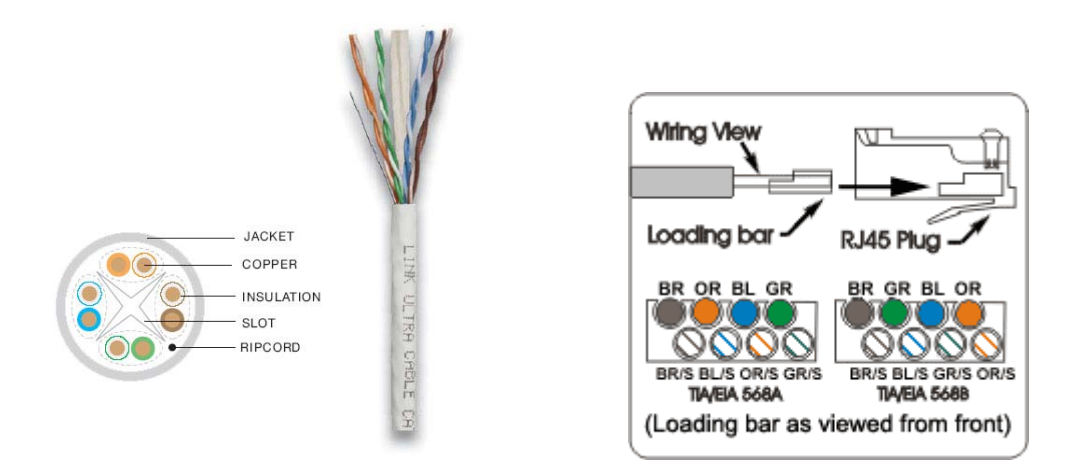

ลักษณะของสาย CAT6 มีทั้งสีฟ้า และสีขาว ขนาดของทองแดงใหญ่กว่าสาย CAT5 จึงจำเป็นต้องใช้หัว RJ-45 สำหรับ CAT6 เท่านั้น จะทำให้มีประสิทธิภาพดีกว่า ใช้หัว CAT5 ด้านในจะมีการตีเกลียวของสายแต่ละคู่สี ประกอบด้วย 4 คู่ หรือ 8 เส้น ได้แก่ คู่สีส้ม คู่สีเขียว คู่สีฟ้า และคู่สีน้ำตาล โดยมีพลาสติกแยกแต่ละคู่สี ในการจัดเรียง สายนั้น ต้องจัดเรียงตามมาตรฐาน TIA/EIA 568A หรือ TIA/EIA 568B ตามรูปตัวอย่าง ส่วนมากจะนิยมแบบ TIA/EIA 568B

## ขั้นตอนในการเข้าหัว CAT6 RJ-45 Modular Plug มีดังนี้

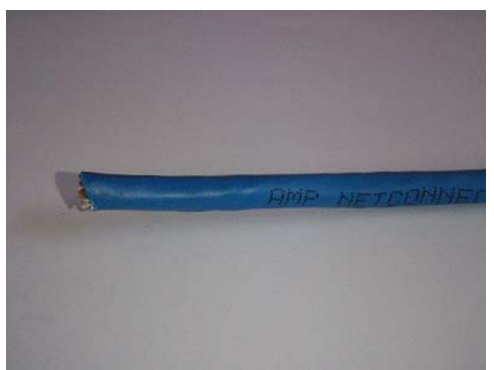

 เตรียมอุปกรณ์สำหรับเข้าสาย ได้แก่ คีมตัดสาย/ กรรไกรตัดสาย มีดปอกสาย และคืมสำหรับเข้าหัว RJ-

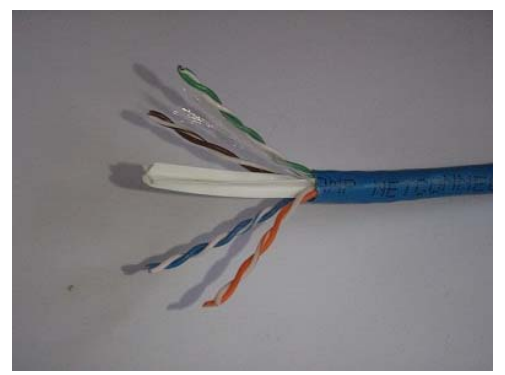

 2. ปอกสายพลาสติกด้านนอกออกมา ระยะพอประมาณ ระวังอย่าให้โดนสายทองแดงด้านใน

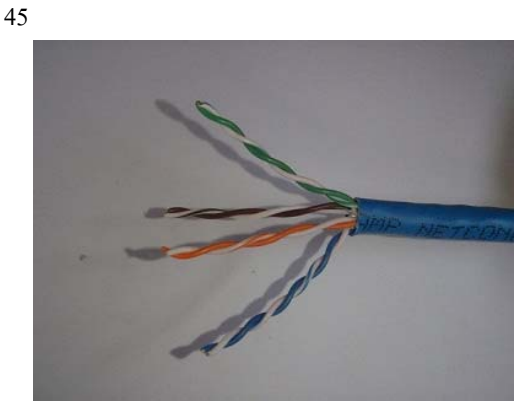

 ตัดพลาสติกแยกกู่สีด้านในออก และตัดด้ายป้องกัน การยืดของสายออก

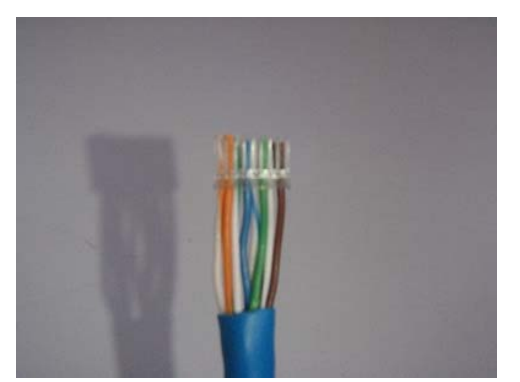

5. ตัดปลายให้เสมอกัน พร้อมกับใส่ pre-insert bar เข้า ไป โดยให้ด้านกว้าง สอดเข้ามา ตามรูปตัวอย่าง

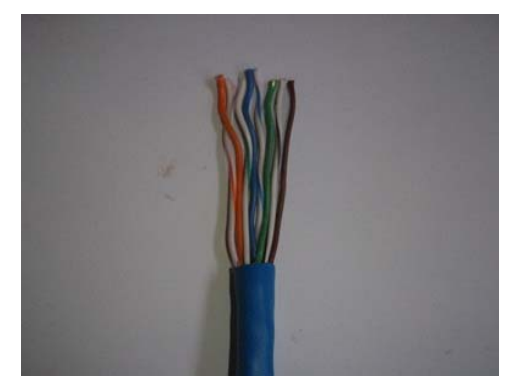

4. เรียงสายให้ตรงตามมาตรฐานการจัดเรียงสีแบบ TIA/EIA 568B พร้อมดัดให้ตรง

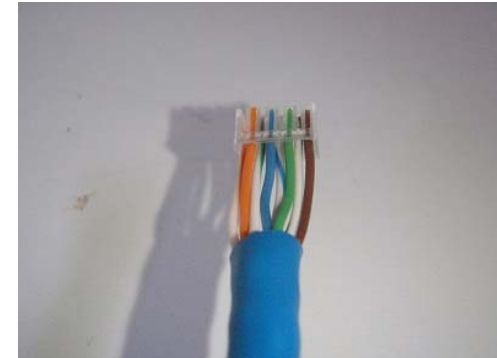

6. ทำการตรวจสอบการจัดเรียงสีอีกครั้ง เพื่อความ ถูกต้องโดยคู่สายสีเข้มจะอยู่ด้านบน และคู่สายสีอ่อน จะอยู่ด้านถ่าง ตามรูปตัวอย่าง

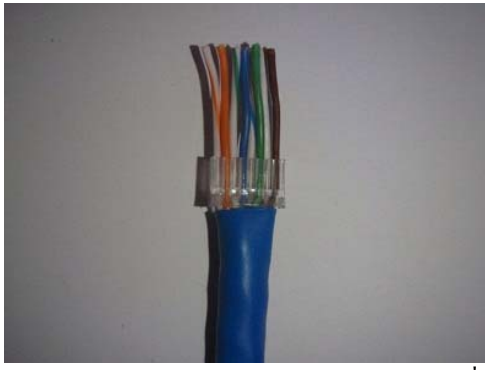

7. ทำการรูด pre-insert bar ลงจนพอดีกับพลาสติกที่ ปอกไว้ในตอนแรก ตามรูปตัวอย่าง

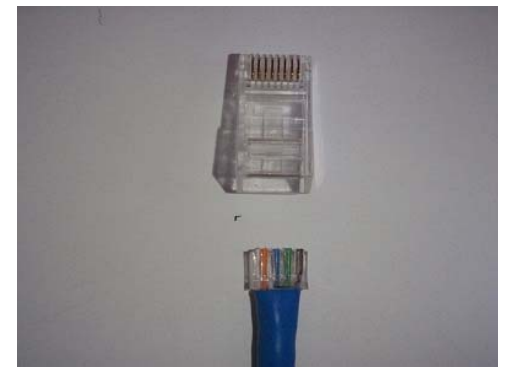

9. ทำการสอดสายพร้อมกับ pre-insert bar เข้าไปในตัว RJ-45 โดยดันให้ pre-insert bar ไปอยู่ใต้เข็มทองแดง ของตัว RJ-45

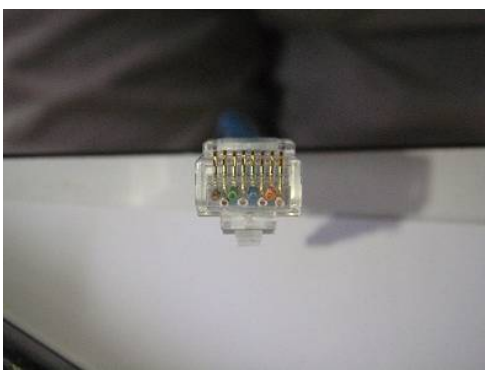

11. ตรวจสอบปลายสายทองแคง จะต้องชนขอบของ ตัว RJ-45 โดยเรียงเสมอกัน

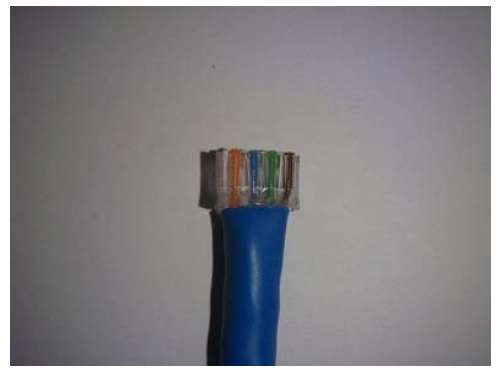

8. ใช้กรรไกรตัดสาย หรือ คีมตัดสาย ตัดปลายสาย ให้ พอดีกับขนาด pre-insert bar

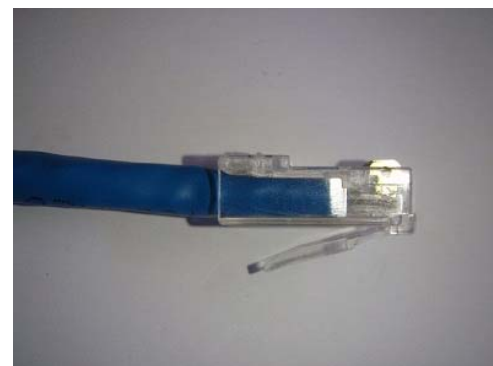

10. ทำการตรวจสอบว่า pre-insert bar เข้าไปอยู่ภายใน และอยู่ใต้เขิ่มทองแคงของตัว RJ-45 ตามรูปตัวอย่าง

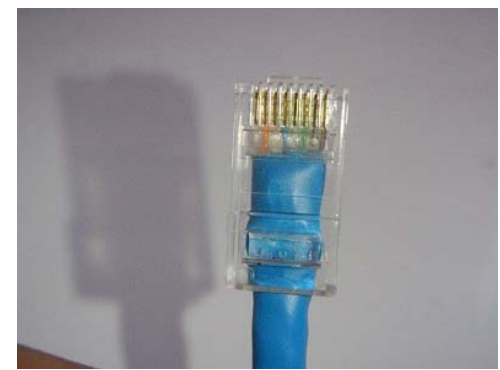

เมื่อตรวจสอบถูกต้องแล้ว ก็ใช้กีมสำหรับเข้าหัว
RJ-45 ทำการ
ย้ำสายให้แน่น เพื่อทำการกดเข็มทองแดง และล๊อกสาย

ยาสายเหแนน เพอพาการกิดเขมพองแดง และสอคสาย ไม่ให้หลุด

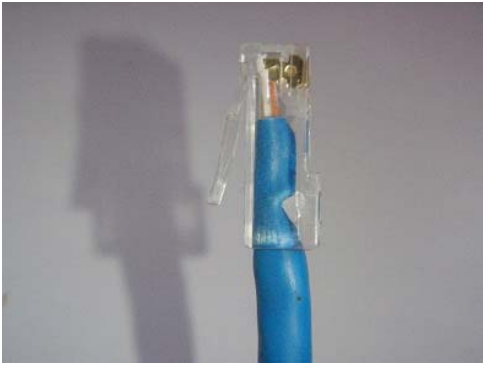

13. ตรวจสอบความเรียบร้อยของหัว RJ-45 ว่ามีการลั อกแน่นหรือไม่ เข็มทุกอันกคลงตรงสายที่จัดเรียงไว้ ถูกต้องหรือไม่

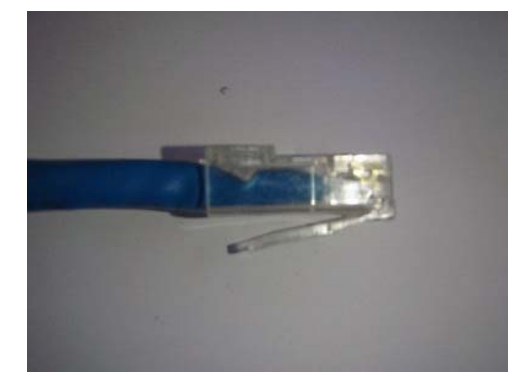

14. เป็นอันเรียบร้อย สำหรับวิธีการเข้าหัว CAT6 RJ-45 Plug